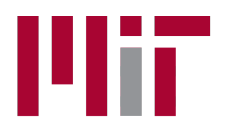

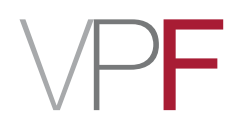

## Quick Guide to Concur 2.0 – 2015 Upgrade

MIT's newly upgraded travel system, Concur 2.0, features an improved user interface and capabilities requested by MIT travelers and administrators.

This Quick Guide includes easy-to-follow tutorials to help guide you through many of the new enhancements. Please use this guide as a supplement to the in-person training sessions being offered by VPF Travel staff.

Click on the menu item below to view the tutorial.

Expense Delegate Setup Instructions Acting as a Delegate Using the Itemization Wizard Itemizing Business Class Airfare Using the Mileage Calculator Tool Attaching a Missing Receipt Affidavit to an Expense How to Mark an Itemization as Personal How to Manually Add an Additional Approver to Workflow How to Create a Report Using a Guest Profile

For assistance:

Travel Services, Office of the Vice President for Finance

travelsupport@mit.edu

617-253-8366

## **Expense Delegate Setup Instructions**

To give someone access to your profile to submit and view expense reports on your behalf, you will need to add them as an expense delegate. To do so, follow these steps from the Concur home page:

| Firefox C Home +                                                                                                    |                                                                                |                  |                          |                   |               |                      |
|----------------------------------------------------------------------------------------------------|--------------------------------------------------------------------------------|------------------|--------------------------|-------------------|---------------|----------------------|
| https://implementation.concursolutions.com/home.asp                                                                                                    |                                                                                |                  |                          | ☆ ▽ C 🛃 ▾ Google  |               | ר 🗋 ר 🔁 ד            |
|                                                                                                    | Take a To                                                                      | our 🗡            |                          | Admin             | istration   + | ielp 🗸               |
| Home Expense Approvals Reporting                                                                                                    | App Center                                                                     |                  |                          |                   | Profile 🔻     | 2                    |
|                                                                                                    | +<br>Start a                                                                   | +                | <b>OO</b><br>Bequired    |                   | 07            |                      |
| Hello, Kathleen                                                                                                    | Report                                                                         | Receipts         | Approvals                | Expenses          | Reports       |                      |
| COMPANY NOTES                                                                                                    |                                                                                |                  |                          |                   |               | 1. Click<br>Profile. |
| Before booking international travel, please review the M<br>travel destination is not included on list of high risk des<br>• MIT Travel Risk Policy - http://informit.mit.edu/e<br>• High risk travel forms - http://vpf.mit.edu/travel/f | VIIT Travel Risk Policy to en<br>tinations.<br>pr/3.1travel_risk.html<br>forms | sure that your   |                          |                   | Read m        | lore                 |
| MY TASKS                                                                                                    |                                                                                |                  |                          |                   |               |                      |
| <b>00</b> Required Approvals →                                                                                                    | <b>00</b> Available E                                                          | xpenses -        | → 07                     | Open Reports      | 3             | <b>→</b>             |
| Great! You currently have no approvals.                                                                                                    | You currently have no ava                                                      | ilable expenses. | 09/08 <b>Nev</b><br>\$1, | w Orleans Confere | ence- Hotel   |                      |
|                                                                                                    |                                                                                |                  | 09/04 <b>Der</b><br>\$26 | nver Conference-  | APS           |                      |
|                                                                                                    |                                                                                |                  | 08/14 tes                | r<br>:2.06        |               |                      |

| Firefox * G Home +                                                                                                    |                                                  | Ť                                           | - 2 -    |
|----------------------------------------------------------------------------------------------------|--------------------------------------------------|---------------------------------------------|----------|
| A https://implementation.concursolutions.com/home.asp                                                                     |                                                  | 🏠 ⊽ C 🛛 🚷 - Google                          | ^ ⋒ เ⊡ • |
|                                                                                                    | Take a Tour 💙                                    | Administration Help                         | • î      |
| Home Expense Approvals Reporting                                                                                          | App Center                                       | Profile 🔻 💄                                 |          |
| C. CONCUR                                                                                                    | + +                                              | lactric Kathleen McGrath                    |          |
| Hello, Kathleen                                                                                                    | Start a Uplo<br>Report Rece                      | Profile Settings Sign Out                   |          |
| COMPANY NOTE <b>2.</b> Click <b>Profile</b>                                                                               |                                                  | Administer for another user<br>Enter a name | E.       |
| Important Notice                                                                                                    |                                                  | Cancel Apply                                |          |
| Before booking international travel, please review the M<br>travel destination is not included on list of high risk desti | IT Travel Risk Policy to ensure that yo nations. | Dur                                         |          |
| MIT Travel Risk Policy - http://informit.mit.edu/ep     High risk travel forms - http://vpf.mit.edu/travel/for            | r/3.1travel_risk.html<br>rms                     |                                             |          |
|                                                                                                    |                                                  | Read more                                   |          |
| MY TASKS                                                                                                    |                                                  |                                             |          |

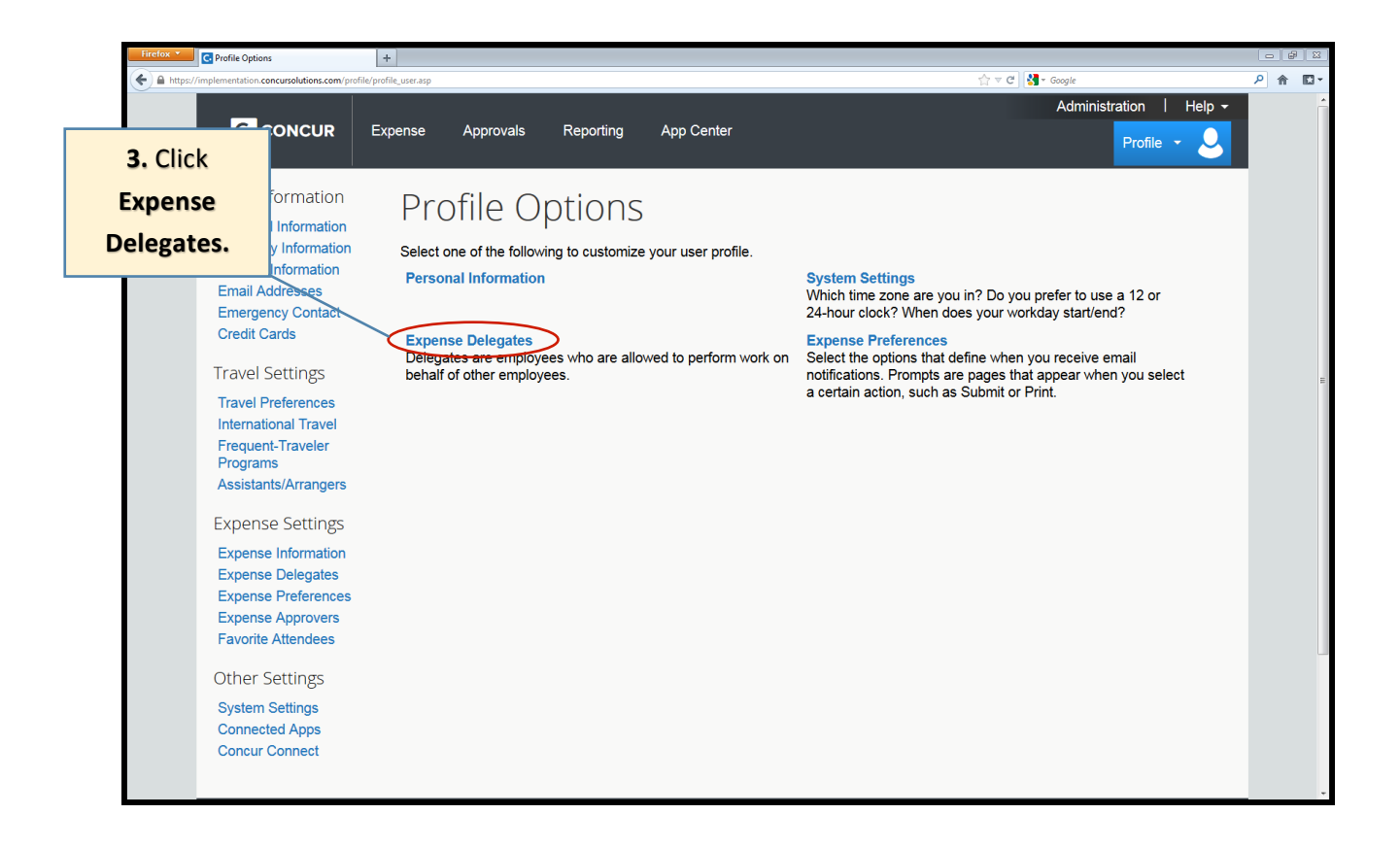

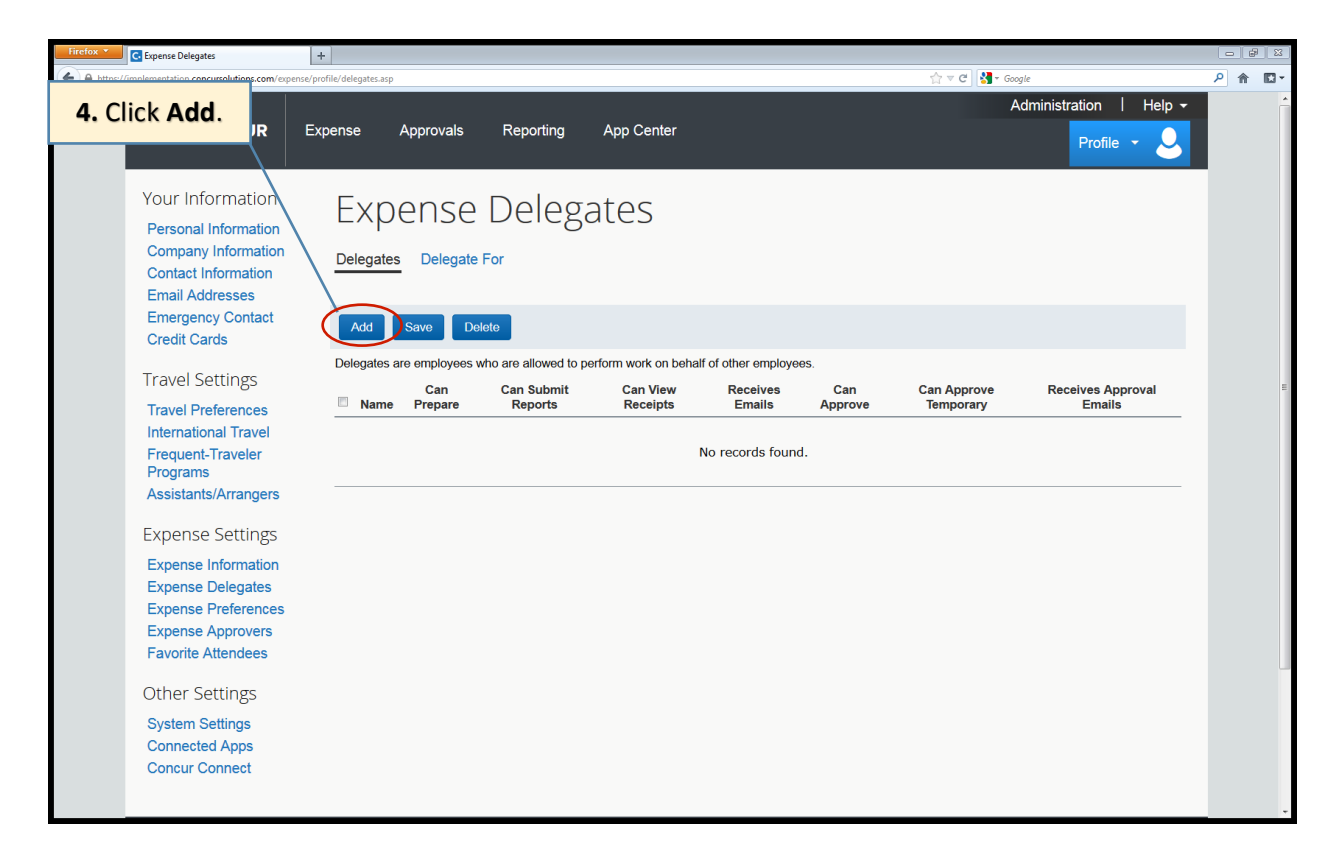

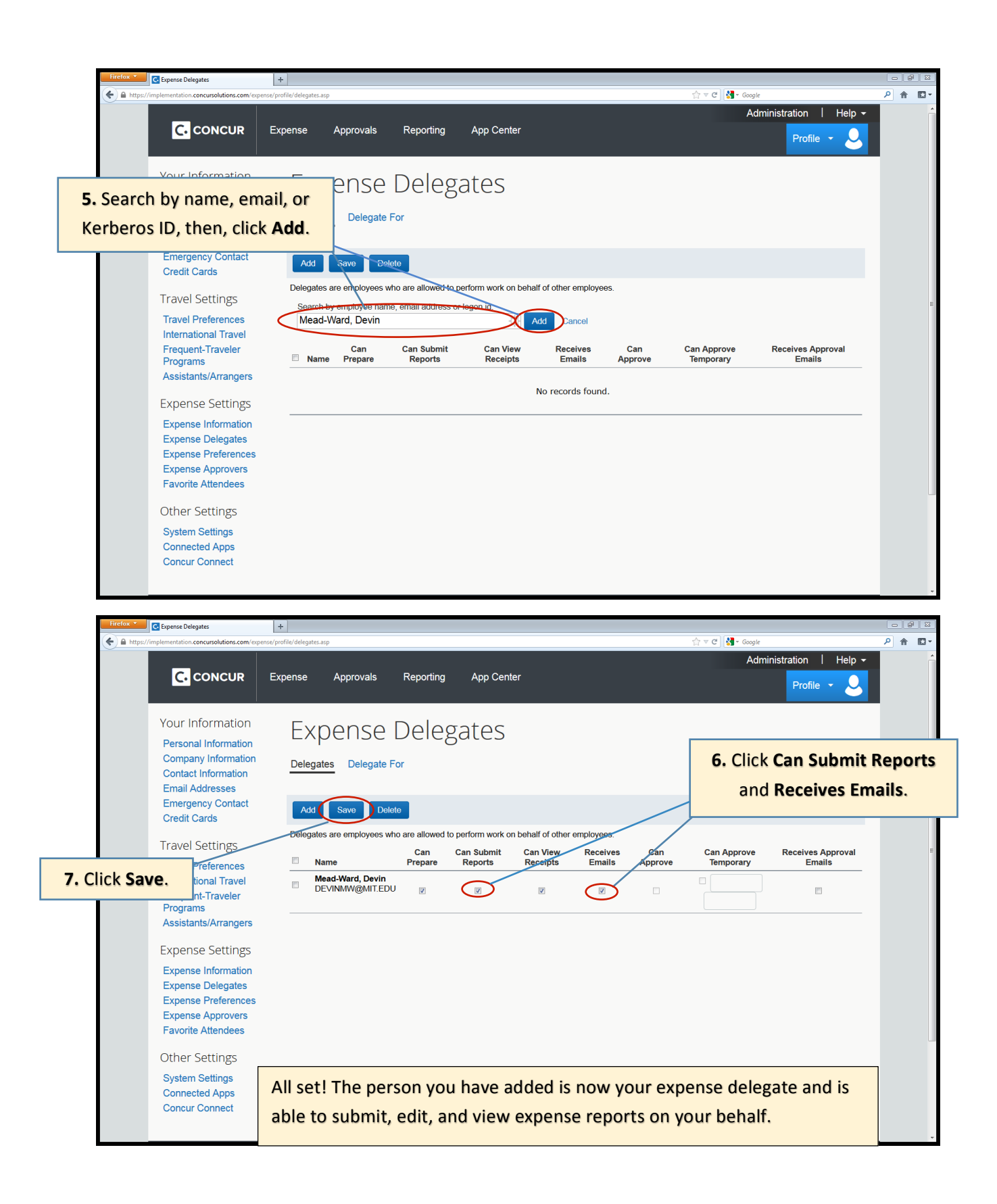

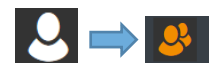

## Acting as a Delegate

If you need to submit a Concur report for another individual, you must first go into their profile to act as their delegate. To do so, follow these steps from the Concur home page:

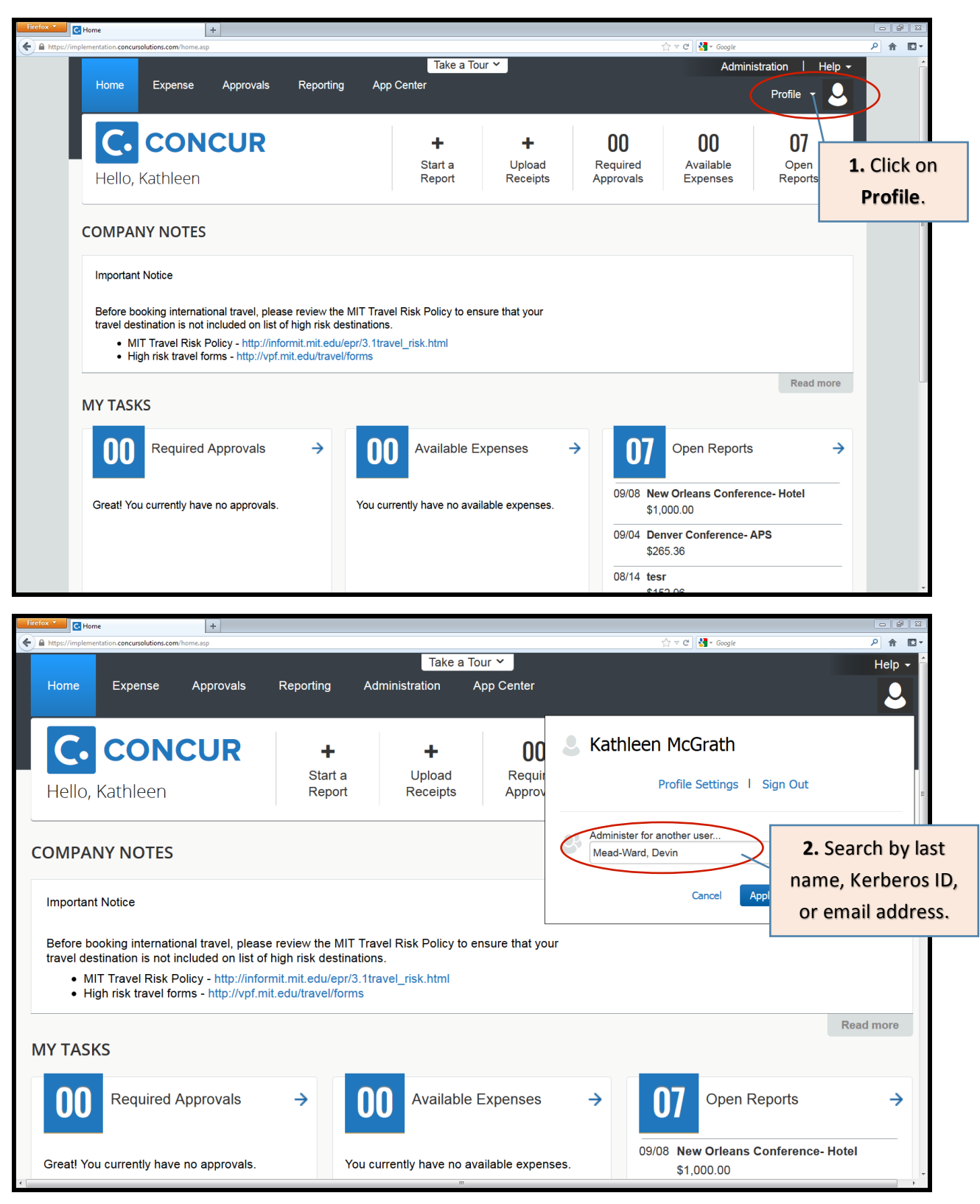

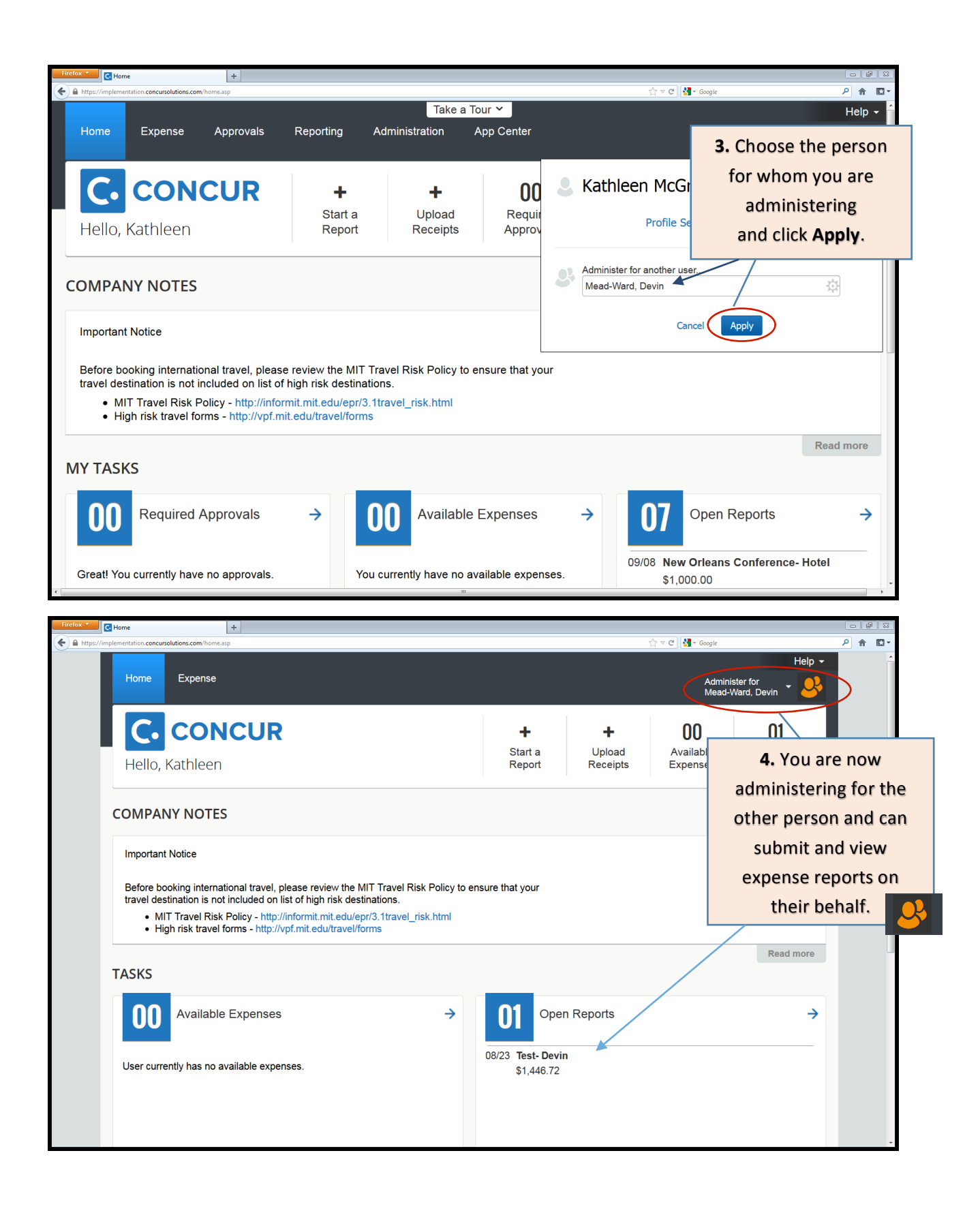

| Firefox • C Home +                                                                      |                                                                          | _                        |                                              | 5. To stop<br>for that p<br>adm    | o administering<br>erson, click <b>Enc</b><br><b>in session</b> . |
|-----------------------------------------------------------------------------------------|--------------------------------------------------------------------------|--------------------------|----------------------------------------------|------------------------------------|-------------------------------------------------------------------|
| A https://implementation.concursolutions.com/home.asp                                   |                                                                          |                          | ☆ ≂ C .                                      | + Google                           | ዖ 🔒 🖾 -                                                           |
| Home Expense                                                                            |                                                                          |                          |                                              | Administer for<br>Mead-Ward, Devin | Help -                                                            |
|                                                                                         |                                                                          | +<br>Star                | Logged to administer for<br>Mead-Ward, Devin |                                    |                                                                   |
| Hello, Kathleen                                                                         |                                                                          | Rep                      | Profile Settings                             | I Sign Out                         |                                                                   |
| COMPANY NOTES                                                                           |                                                                          |                          | End admin s                                  | ession                             | E                                                                 |
| Important Notice                                                                        |                                                                          |                          |                                              |                                    |                                                                   |
| Before booking international travel, plea<br>travel destination is not included on list | ase review the MIT Travel Risk Policy to er<br>of high risk destinations | nsure that yo            | ur                                           |                                    |                                                                   |
| MIT Travel Risk Policy - http://inf     High risk travel forms - http://vpf             | iormit.mit.edu/epr/3.1travel_risk.html<br>mit.edu/travel/forms           |                          |                                              |                                    |                                                                   |
| TASKS                                                                                   |                                                                          |                          |                                              | Rea                                | ad more                                                           |
| <b>00</b> Available Expenses                                                            | <b>&gt;</b>                                                              | 01                       | Open Reports                                 |                                    | <b>→</b>                                                          |
| User currently has no available expense                                                 | ·s.                                                                      | 08/23 <b>Tes</b><br>\$1, | <b>:t- Devin</b><br>446.72                   |                                    |                                                                   |
|                                                                                         |                                                                          |                          |                                              |                                    | -                                                                 |

## Using the Itemization Wizard

Itemizing within Concur refers to breaking an expense up into two or more sub-expense types. In this example below, we will break a meals expense up into meals and alcohol.

Within the body of your Concur report, in the expense list, click into the **Expense** you need to itemize. This will open the **Expense Detail** window.

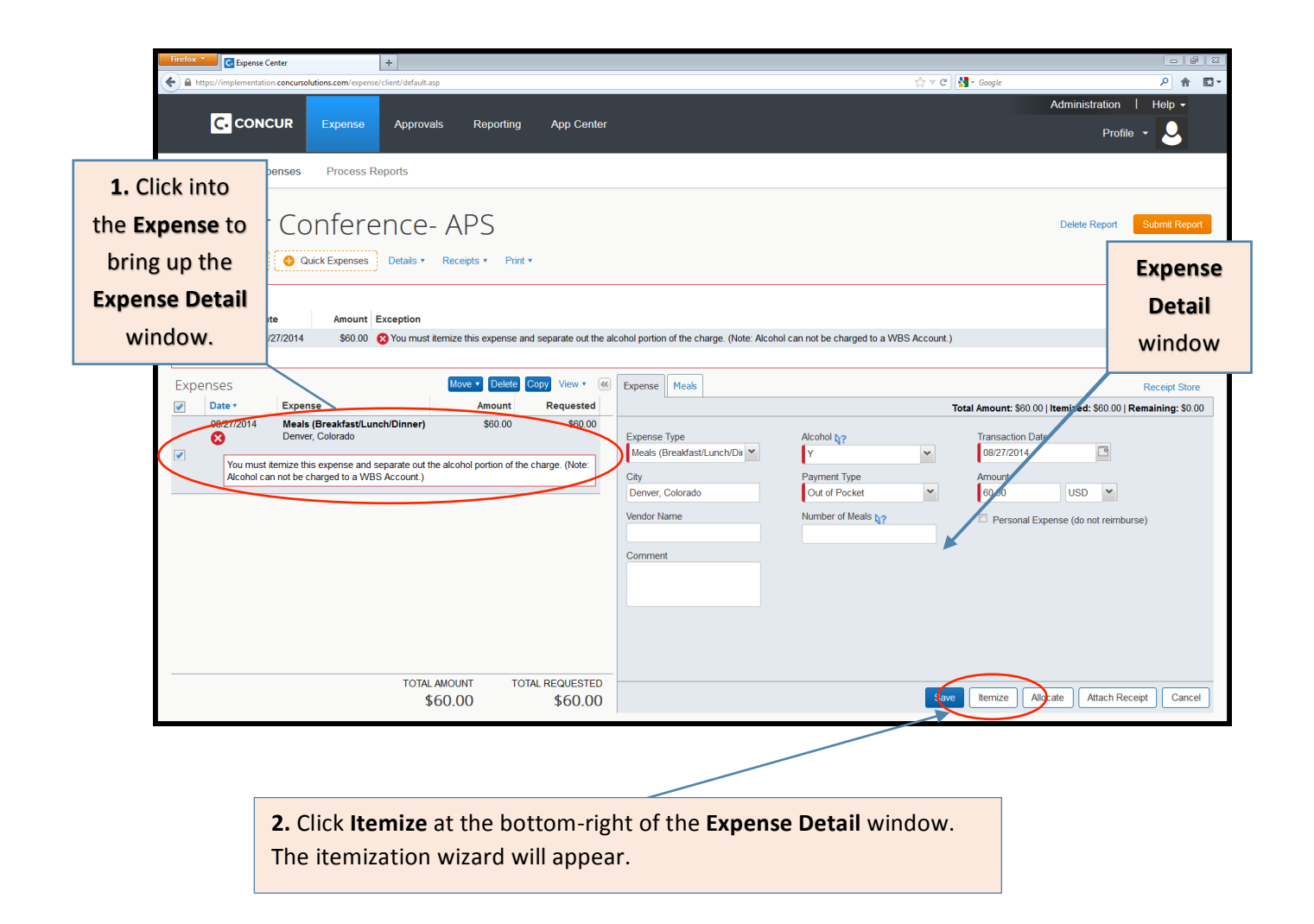

| Firefox   Expense Center +                                          |                                                                 |                                                  |                                      |                           |
|---------------------------------------------------------------------|-----------------------------------------------------------------|--------------------------------------------------|--------------------------------------|---------------------------|
| A https://implementation.concursolutions.com/expense/client/default | asp                                                             |                                                  | 🏫 ⊽ 😋 🚼 ▼ Google                     | 오 俞 🖸 🍷                   |
|                                                                     |                                                                 |                                                  | Administr                            | ation   Help <del>-</del> |
| C. CONCUR Expense Approv                                            | vals Reporting App Center                                       |                                                  |                                      | Profile 👻 📿               |
|                                                                     |                                                                 |                                                  |                                      |                           |
| Manage Expenses Process Reports                                     |                                                                 |                                                  |                                      |                           |
|                                                                     |                                                                 |                                                  |                                      |                           |
| Denver Conference                                                   | - APS                                                           |                                                  | Delete Ro                            | eport Submit Report       |
| New Expense     Quick Expenses     Details •                        | Receipts • Print •                                              |                                                  |                                      | Hide Exceptions           |
| Furnetions                                                          |                                                                 |                                                  |                                      |                           |
| Exceptions Exception Exception                                      |                                                                 |                                                  |                                      |                           |
| Meals (Breakfa 08/27/2014 \$60.00 & You must                        | t itemize this expense and separate out the a                   | Icohol portion of the charge. (Note: Alcohol car | n not be charged to a WBS Account.)  | Itemization               |
|                                                                     |                                                                 |                                                  |                                      | Wizard                    |
| Expenses                                                            | Move   Delete Copy View   Key  Key  Key  Key  Key  Key  Key  Ke | Expense Meals                                    |                                      | Thearta                   |
| Date • Expense                                                      | Amount Requested                                                |                                                  | Total Amount, \$60.00   Itemized: \$ | 0.00   Remaining: \$60.00 |
| 08/2//2014 Meals (Breakfast/Lunch/Dinner)<br>Denver, Colorado       | \$60.00 \$60.00                                                 | Amount<br>Meals (Breakfast/Lunch                 | Personal Expense (do not reimburse)  |                           |
| You must itemize this expense and separate out                      | the alcohol portion of the charge. (Note:                       | /Dinner)                                         |                                      |                           |
| Alcohol can not be charged to a WBS Account.)                       |                                                                 | Alcohol                                          |                                      |                           |
|                                                                     |                                                                 |                                                  |                                      |                           |
|                                                                     |                                                                 | You can ontionally enter amounts for the         | see expenses too                     | E                         |
|                                                                     |                                                                 | Tou can optionally enter allounts for the        | se expenses, too.                    |                           |
|                                                                     |                                                                 | Dependent Care                                   |                                      |                           |
|                                                                     |                                                                 | Non Recoverable                                  |                                      |                           |
|                                                                     |                                                                 | Expenses                                         |                                      |                           |
|                                                                     |                                                                 | Spousal and Family Travel                        |                                      |                           |
| TOTA                                                                | LAMOUNT TOTAL REQUESTED                                         | -                                                |                                      | •                         |
|                                                                     | \$60.00 \$60.00                                                 |                                                  | Save                                 | Itemizations Cancel       |

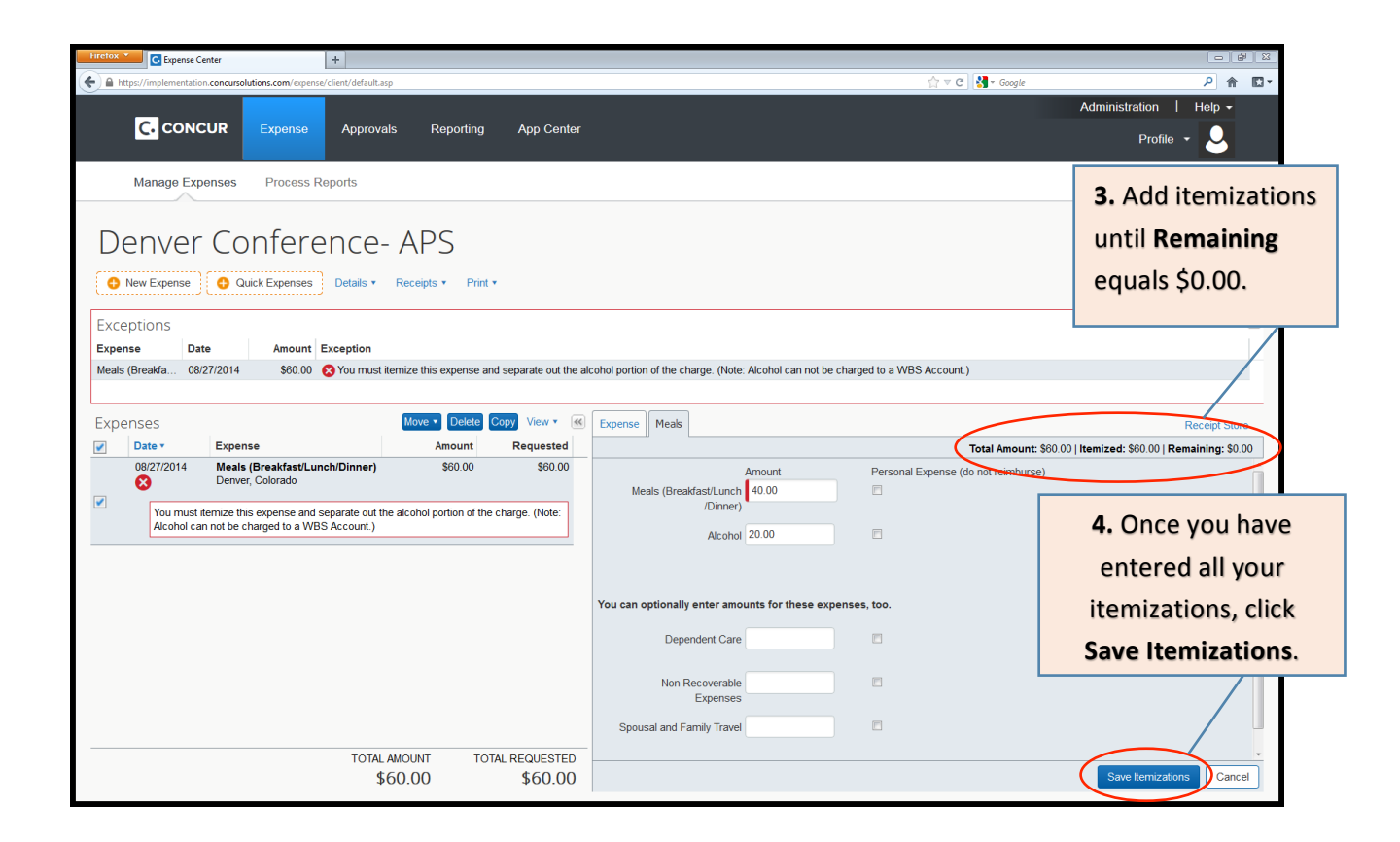

Enter the amount for each itemization to reach the expense total. In this example, the two itemizations are **Meals**, \$40.00, and **Alcohol**, \$20.00. The itemization wizard will show the most common itemization expense types at the top (and less frequently used options below).

Note the totals at the top of the itemization window: **Total, Itemized**, and **Remaining**. You will need to add itemizations and amounts until **Remaining** equals zero.

Once you have entered expense types and amounts, click **Save Itemizations**.

A new icon (arrow) will appear on the left-hand side of the **Expense** line item within the **Expenses** list. Click on the icon to show or hide the **Itemization Detail**.

| C. CONCUR Expense Approvals Report                       | ing App Cente | er           |                              | Adminis                           | tration   Help -            |
|----------------------------------------------------------|---------------|--------------|------------------------------|-----------------------------------|-----------------------------|
| Manage expenses Process Reports                          |               |              |                              |                                   |                             |
| Denver Conference- APS                                   |               |              |                              | Delete                            | Report Submit Report        |
| New Expense     Quick Expenses     Details      Receipts | Print •       |              |                              |                                   |                             |
| Expenses                                                 | Move   Delete | opy View 🔹 候 | Expense                      |                                   | Receipt Store               |
| Date • Expense                                           | Amount        | Requested    |                              | Total Amount: \$60.00   Itemized: | \$60.00   Remaining: \$0.00 |
| Denver, Colorado                                         | \$60.00       | \$60.00      | Expense Type                 | Alcohol N?                        |                             |
| 08/27/2014 Meals (Breakfast/Lunch/Dinner)                | \$40.00       | \$40.00      | Meals (Breakfast/Lunch/Dir 💙 | Y                                 |                             |
| 08/27/2014 Alcohol                                       | \$20.00       | \$20.00      | Transaction Date             | City                              |                             |
|                                                          |               |              | 08/27/2014                   | Denver, Colorado                  |                             |
|                                                          |               |              | Payment Type                 | Amount                            |                             |
| This arrow indicates an                                  |               |              | Out of Pocket                | 60.00 USD V                       |                             |
|                                                          |               |              | Vendor Name                  | Number of Meals §?                |                             |
| itemized expense. Click                                  |               |              | Comment                      |                                   |                             |
| on it to show or hide                                    |               |              | Comment                      |                                   |                             |
|                                                          |               |              |                              |                                   |                             |
| the itemizations.                                        |               |              |                              |                                   |                             |
|                                                          |               |              |                              |                                   |                             |
|                                                          |               |              |                              |                                   |                             |
|                                                          |               |              |                              |                                   |                             |
|                                                          |               |              |                              |                                   |                             |
|                                                          |               |              |                              |                                   |                             |
|                                                          |               |              |                              |                                   |                             |
| TOTAL A                                                  | MOUNT TOTA    | L REQUESTED  |                              | Sava Add Remitation               | Mash Respiret               |
| \$6                                                      | 0.00          | \$60.00      |                              | Save Add itemization              | wach receipt Cancel         |

# Instructions for documenting and itemizing the lowest coach fare and airfare difference when business class is flown:

Business class airfare (or first class if business isn't available on that flight) is only reimbursable when a flight has an in-air flying time of 6 hours or more or when a round-trip ticket has legs over 6 hours. The difference between the lowest equivalent coach fare and the actual business class ticket must be itemized as expense type "airfare difference" and allocated to a non-sponsored cost object. This is necessary since the difference between coach and business needs to map to the unallowable GL (general ledger) account.

To document and itemize the lowest coach fare and airfare difference, and allocate if needed, follow these steps:

**1.** If you have booked your business class tickets through our preferred travel agency, Travel Collaborative, the agent should provide the lowest coach fare on the itinerary:

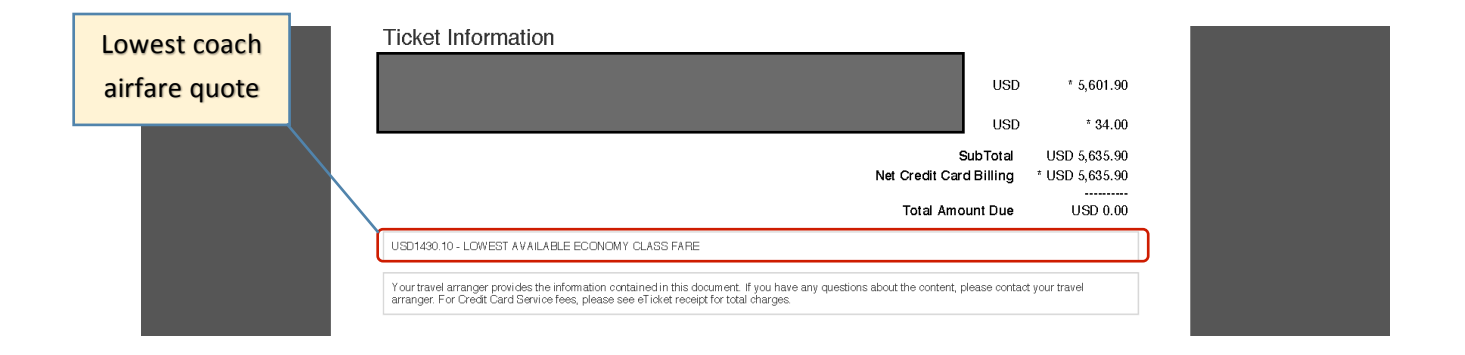

If the lowest coach quote has been provided, make sure it's attached with the receipts and then skip to step **6** (itemizing a business class airfare expense).

If the lowest coach quote has not been provided, start with Step 1 (next page).

#### Documenting an equivalent lowest coach fare when it is not provided by a travel agent:

If you booked the airfare on your own, please use Expedia or an equivalent travel booking website to look up a trip between the same departure and destination airports, for the same days of the week, 4-5 weeks in the future, avoiding major holidays. In this example, we will look up a coach fare for a business class trip to Edinburgh:

| DATE: Sun, Jun 07    |                              |                                          |            | 1 This business class ticket i |
|----------------------|------------------------------|------------------------------------------|------------|--------------------------------|
| Flight: DELTA AIR LI | NES INC.                     |                                          |            | from Doctor to Edinburgh       |
| From                 | BOSTON, MA                   | Departs                                  | 7:39pm     | from Boston to Edinburgh,      |
| То                   | PARIS DE GAULLE,<br>FRANCE   | Arrives                                  | 8:35am     | UK, round trip, leaving        |
| Departure Terminal   | A                            | Arrival Terminal                         | 2E         | Sunday, June 7, and returning  |
| Duration             | O6hr(s) :56min(s)            | Class                                    | Business   |                                |
| Type                 | 76W/                         | Meal                                     | Dinner     | Sunday, June 14.               |
| Stop(e)              | Non Ston                     |                                          |            |                                |
| Sect(c) Dotails      | Non Stop                     | Section - 064                            |            |                                |
| deal(a) becalls      |                              | odal(a) - oon                            | /          |                                |
| DATE: Mon, Jun 08    | 1                            |                                          |            |                                |
| Flight DELTA AIR LI  | NES INC                      |                                          |            |                                |
| From                 | PARIS DE GAULLE,<br>FRANCE   | Departs                                  | 10:05am    |                                |
| То                   | EDINBURGH, UNITED<br>KINGDOM | Arrives                                  | 11:05am    |                                |
| Departure Terminal   | 2E                           |                                          |            |                                |
| Duration             | 02hr(s) :00min(s)            | Class                                    | Business   |                                |
| Type                 | RJ85-REGIONAL JET 85         | Meal                                     |            |                                |
| Ston/e)              | Non Stop                     | (HEGH                                    |            |                                |
| Scot(s) Details      | Non Stop                     | Sent/s) - 024                            |            |                                |
| Seat(s) Details      |                              | oeaus) - uza                             |            |                                |
| DATE: Sun, Jun 14    |                              |                                          |            |                                |
| Flight: DELTA AIR LI | NES INC I                    |                                          |            |                                |
| From                 | EDINBURGH, UNITED<br>KINGDOM | Departs                                  | 11:45am    |                                |
| То                   | PARIS DE GAULLE.<br>FRANCE   | Arrives                                  | 2:50pm     |                                |
|                      |                              | Arrival Terminal                         | 2E         |                                |
|                      | 001-1-1-07-1-1-1             | 01                                       |            |                                |
| Duration             | 02hr(s) :05min(s)            | Class                                    | Business   |                                |
| Туре                 | RJ85-REGIONAL JET 85         | Meal                                     |            |                                |
| Stop(s)              | Non Stop                     |                                          |            |                                |
| Seat(s) Details      |                              | Seat(s) - 03F                            |            |                                |
| ATE: Sun, Jun 14     |                              |                                          |            |                                |
| Flight: DELTA AIR LI | NES INC Operated by: AIR FRA | NCE                                      |            |                                |
| From                 | PARIS DE GAULLE,<br>FRANCE   | Departs                                  | 4:45pm     |                                |
| To                   | BOSTON, MA                   | Arrives                                  | 6:25pm     |                                |
| Departure Terminal   | 2E                           | Arrival Terminal                         | E          |                                |
| Duration             | 07hr(s) :40min(s)            | Class                                    | Business   |                                |
| Type                 | BOEING 744 JET               | Meal                                     | Dinner     |                                |
| Ston(s)              | Non Stop                     | 11-12-12-12-12-12-12-12-12-12-12-12-12-1 | Sector Bar |                                |
| Seat(s) Details      | - out wreek                  | Seat(s) - 06l                            |            |                                |
| ooulo, boluno        |                              | 00040, 0002                              |            |                                |
| licket Informa       | tion                         |                                          |            |                                |

Ticket Number

USD \*7,249.10

**2.** So, to find an equivalent lowest coach fare we will look up a round trip from Boston to Edinburgh, 4-5 weeks in the future, from a Sunday to the next Sunday.

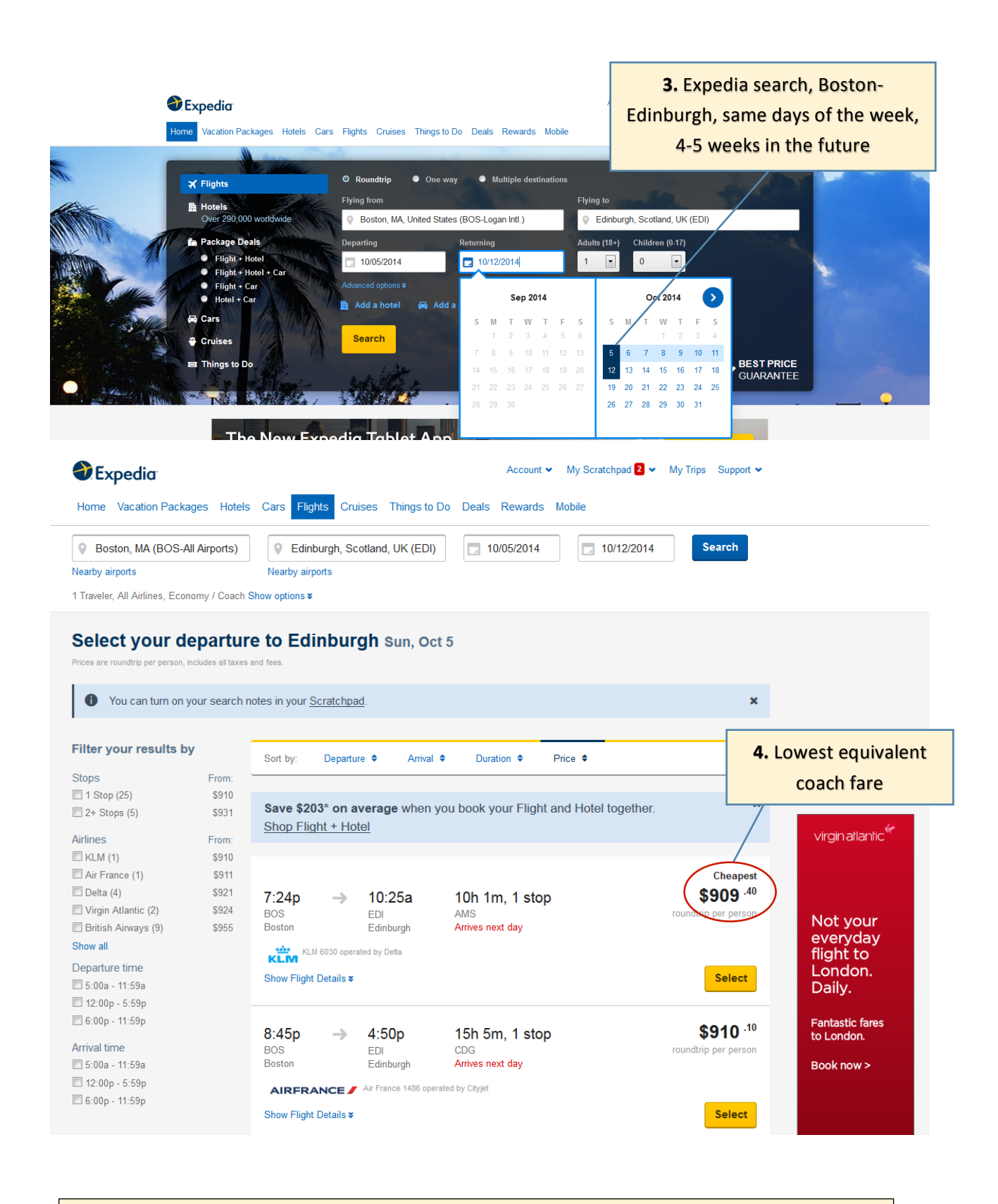

5. Once you have a lowest coach quote, attach an image of the quote with the receipts in your Concur report (Receipts>Attach receipt images). Then, you will need to itemize the airfare expense.

#### How to itemize a business class airfare expense:

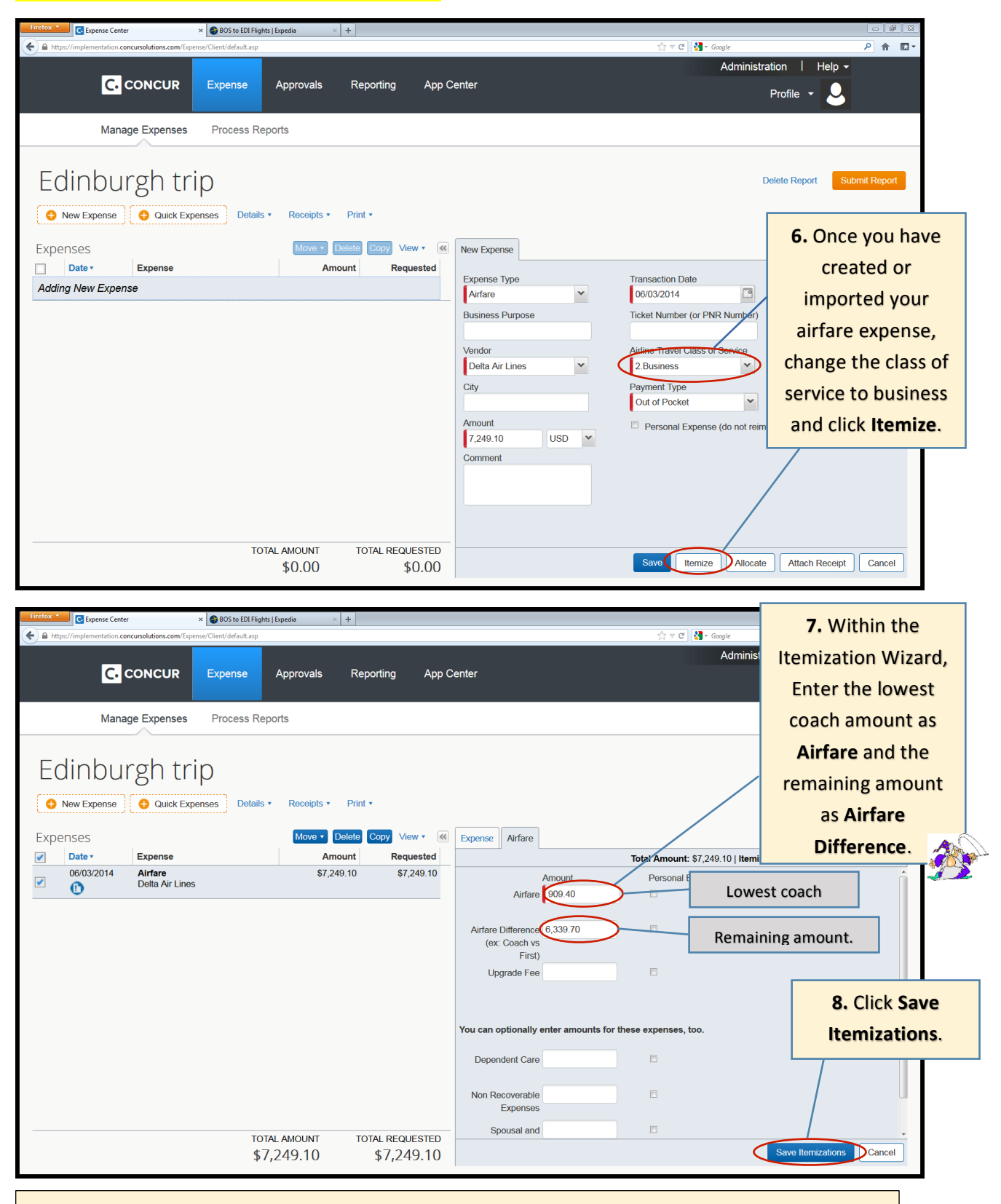

9. If you entered a non-sponsored cost object in the report header, you are all set.

If you entered a sponsored cost object in the report header, please allocate the **Airfare Difference** itemization to a non-sponsored cost object (see following steps).

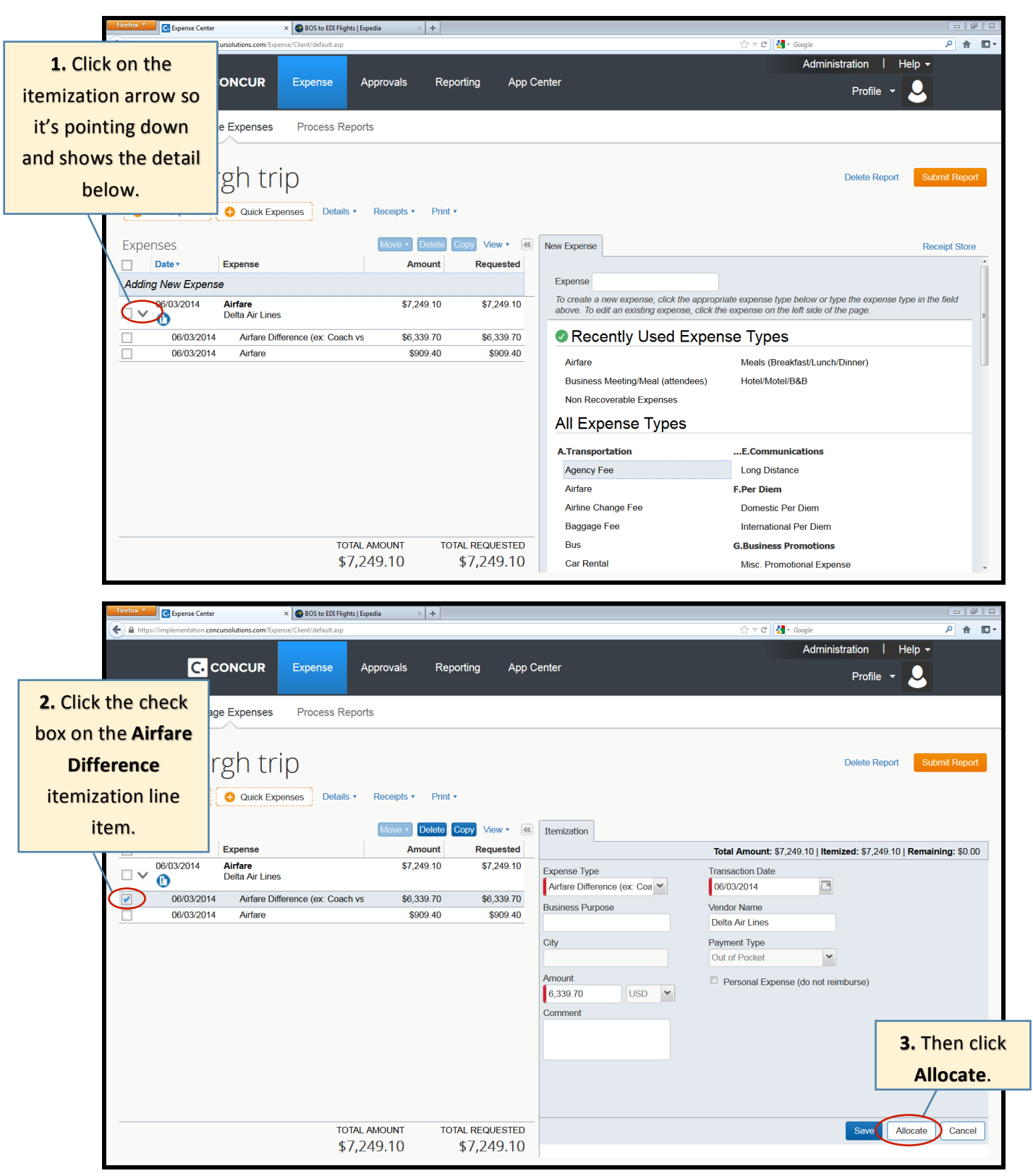

#### How to allocate an airfare difference itemization to a non-sponsored cost object:

This will bring up the Allocation Window.

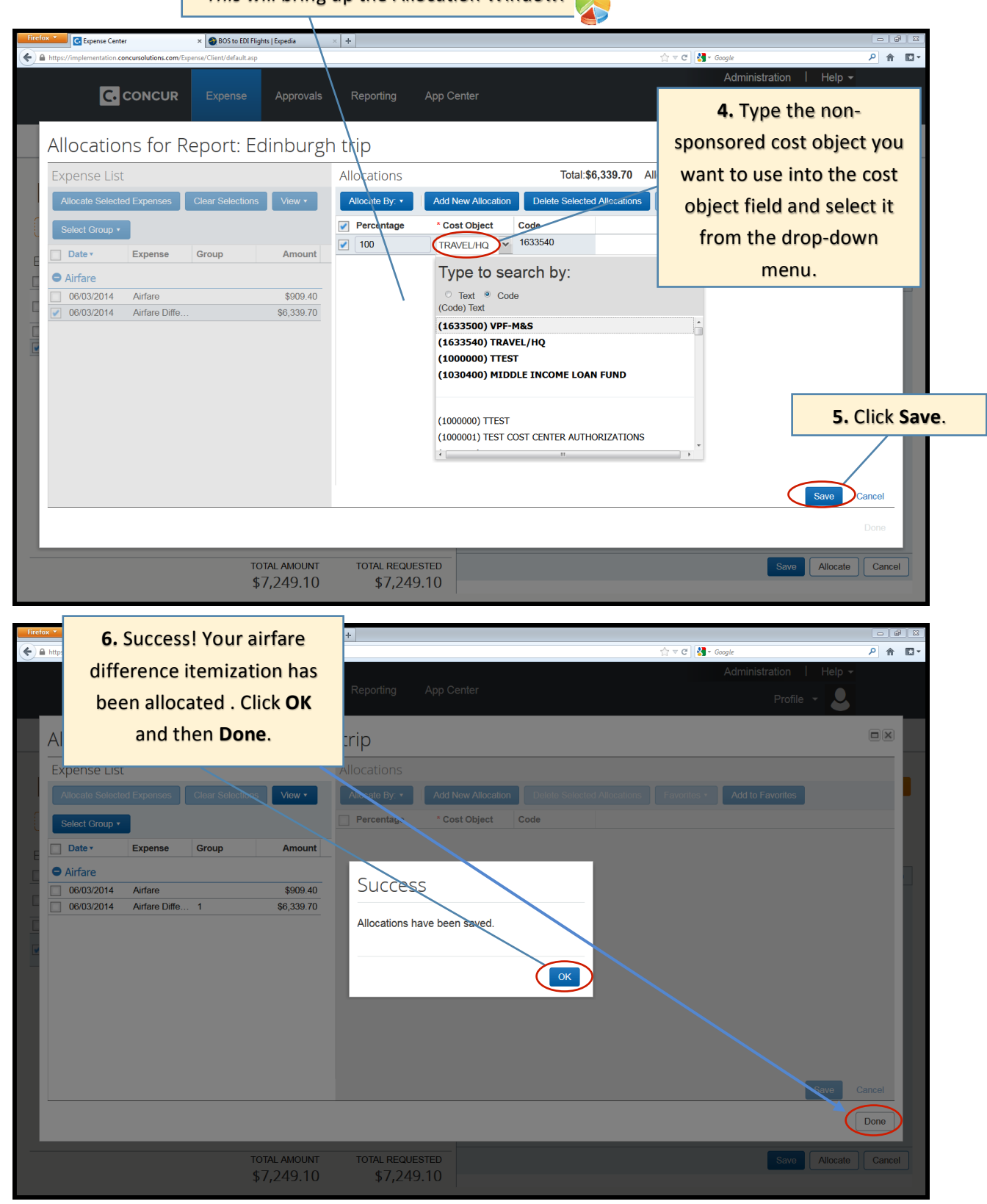

| Firefox C. Expense Center           | × 🚳 BOS to EDI Flights   Expedia 🛛 × 🕇            |                               |                                                                     |
|-------------------------------------|---------------------------------------------------|-------------------------------|---------------------------------------------------------------------|
| A https://implementation.concursolu | utions.com/Expense/Client/default.asp             |                               | ☆ マ C 🚼 - Google 🔎 🎓 🖾 -                                            |
|                                     |                                                   |                               | Administration   Help -                                             |
|                                     | ICUR Expense Approvals Reporting                  | App Center                    | Profile 👻 💄                                                         |
| Manage E:                           | xpenses Process Reports                           | 7. Hover over t               | he allocation pie                                                   |
| Edinburg                            | h trip                                            | chart icon to c               | confirm the cost elete Report Submit Report                         |
| 🚯 New Expense                       | Quick Expenses Details • Receipts • Print •       | object(s) you'                | ve allocated to.                                                    |
| Expenses                            | Move * Delete Copy View                           | Itemization                   |                                                                     |
| Date • Exp                          | pense Amount Reque                                | sted                          | Total Amount: \$7,249.10   Itemized: \$7,249.10   Remaining: \$0.00 |
| 06/03/2014 Air                      | fare \$7,249.10 \$7,24                            | 49.10 Expense Type            | Transaction Date                                                    |
| 06/03/2014                          | Airfare \$909.40 \$90                             | Airfare Difference (ex: Coa ¥ | 06/03/2014                                                          |
| 06/03/2014                          | Airfare Difference (ex: Coach vs \$6,339.70 \$6,3 | Business Purpose              | Vendor Name                                                         |
|                                     |                                                   |                               | Delta Air Lines                                                     |
|                                     |                                                   | City                          | Payment Type                                                        |
|                                     | Allocations                                       |                               |                                                                     |
|                                     | Percentage Cost Object Code                       | Amount<br>6 339 70            | Personal Expense (do not reimburse)                                 |
|                                     | 100 (1633540) TRA 1633540                         | Comment                       |                                                                     |
|                                     |                                                   |                               |                                                                     |
|                                     |                                                   |                               |                                                                     |
|                                     |                                                   |                               |                                                                     |
|                                     |                                                   |                               |                                                                     |
|                                     |                                                   |                               |                                                                     |
|                                     |                                                   | STED                          | Save Allocate Cancel                                                |
|                                     | \$7,249.10 \$7.249                                | 0.10                          |                                                                     |
|                                     | . ,                                               |                               |                                                                     |

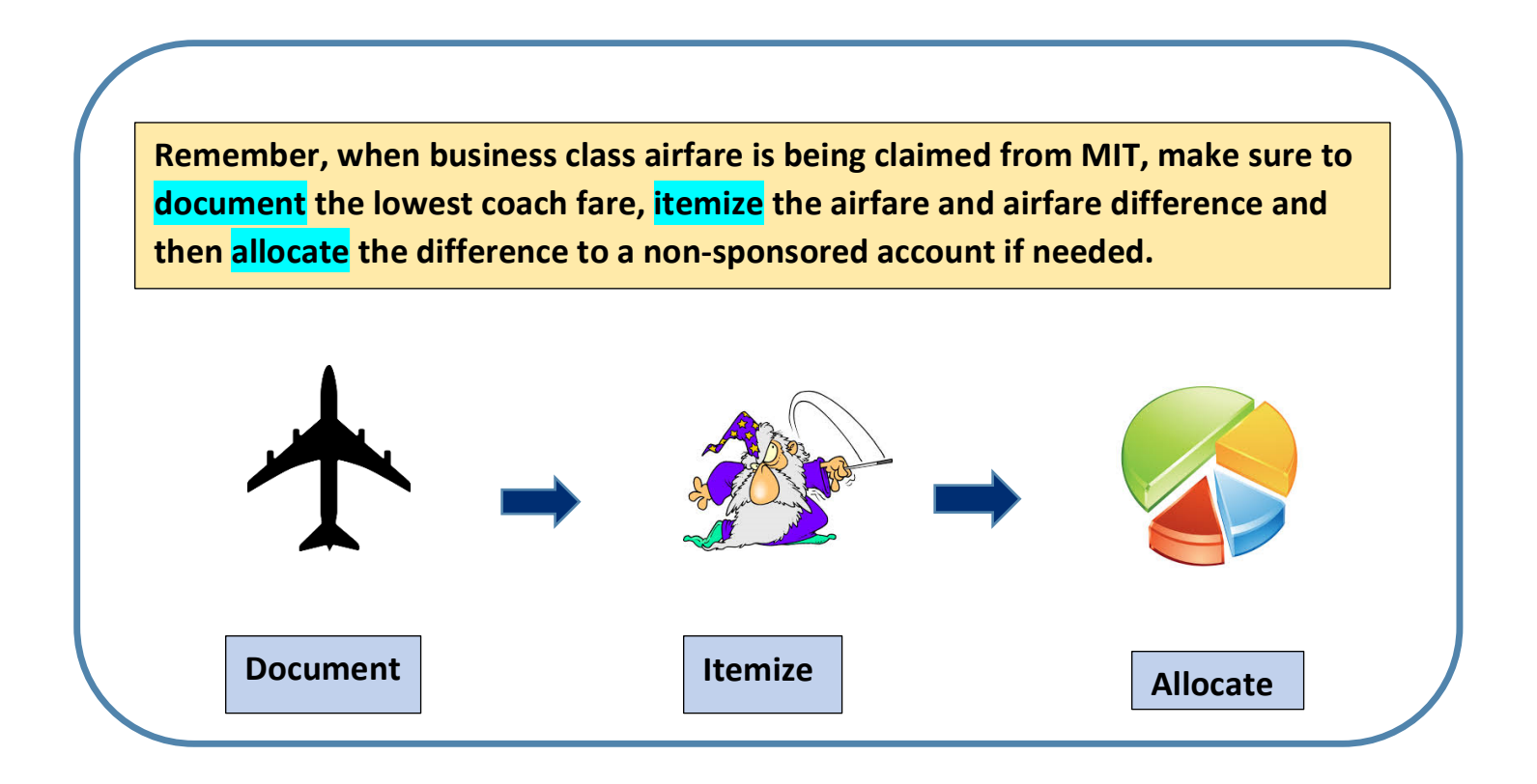

## Using the Mileage Calculator Tool

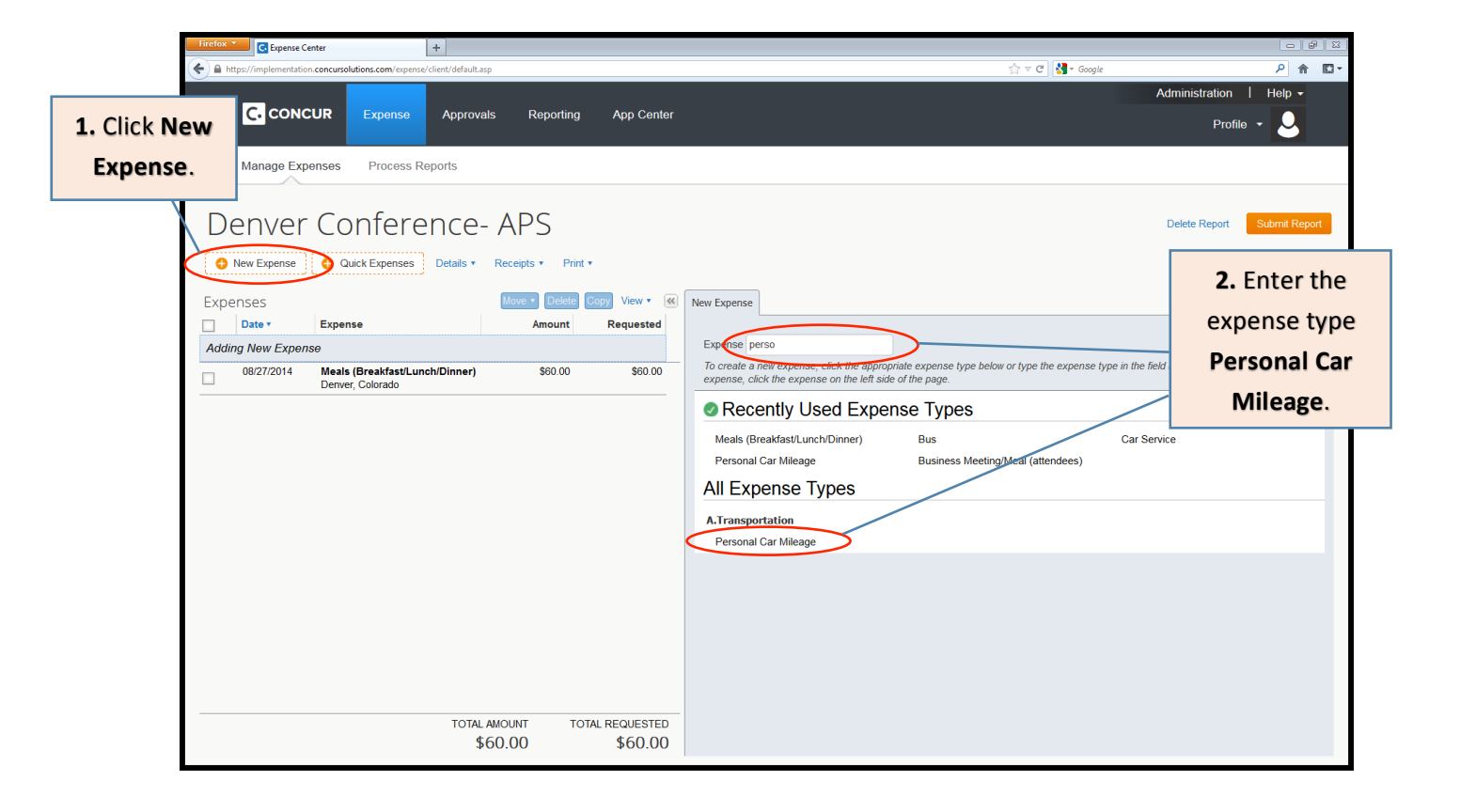

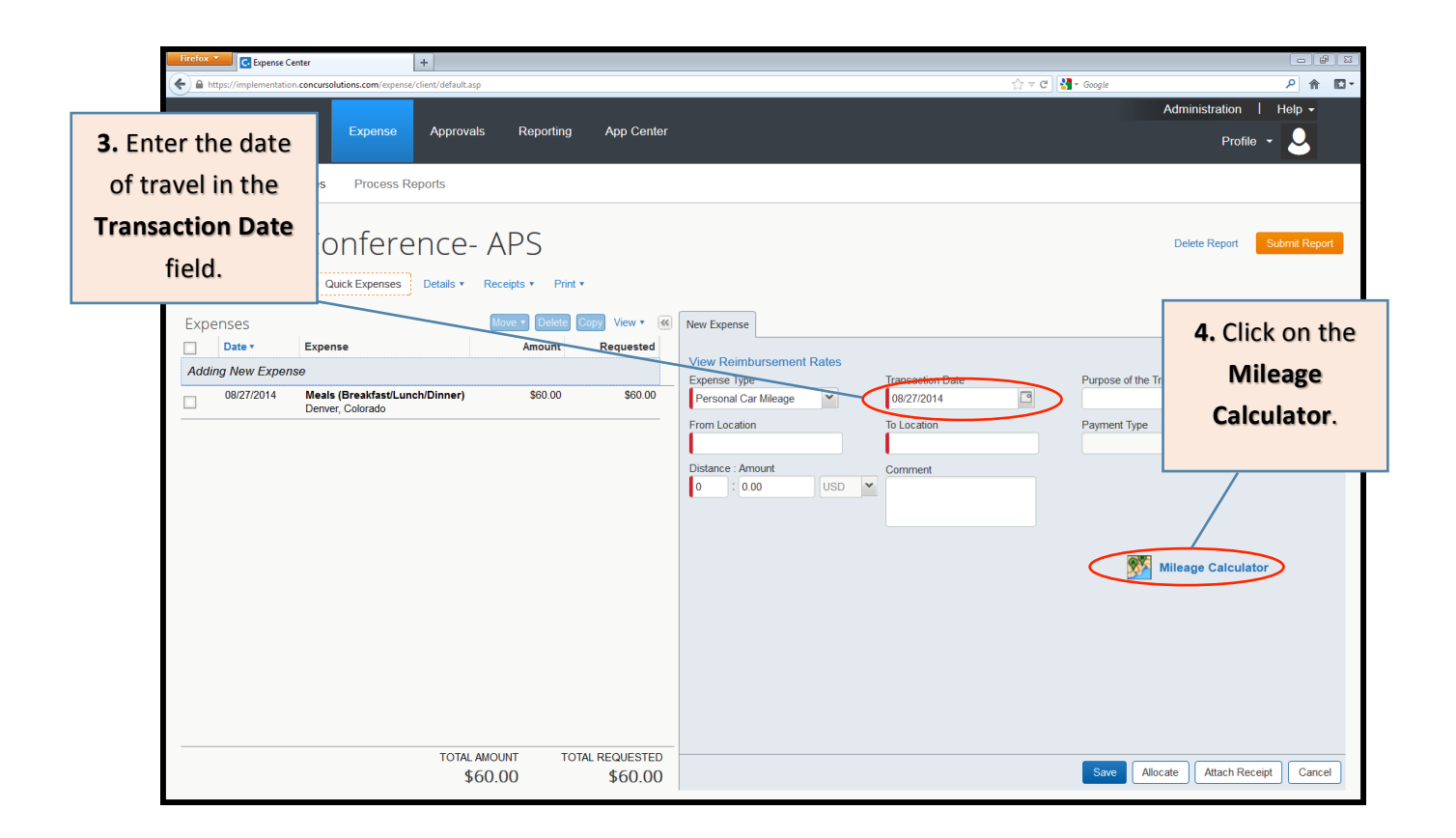

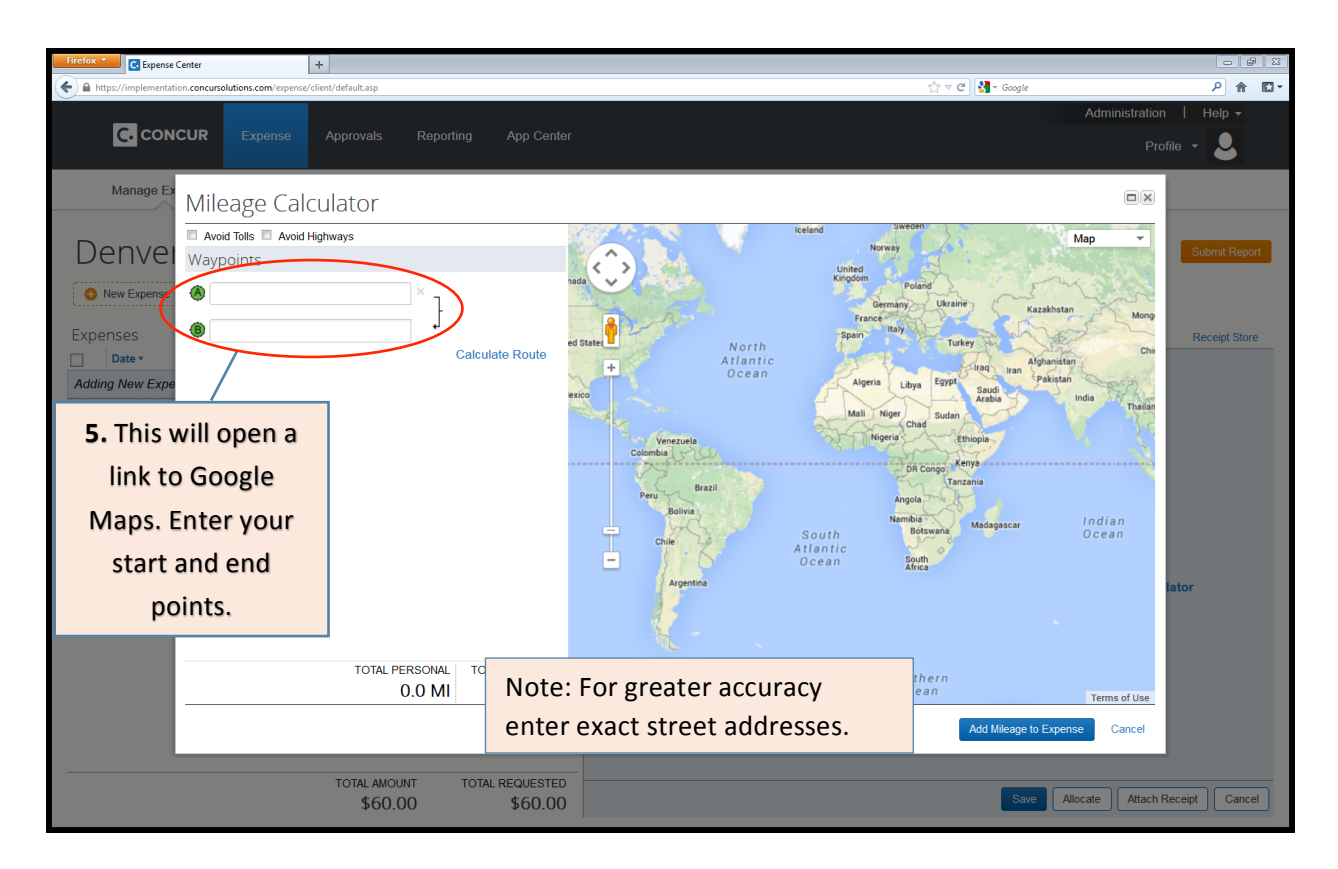

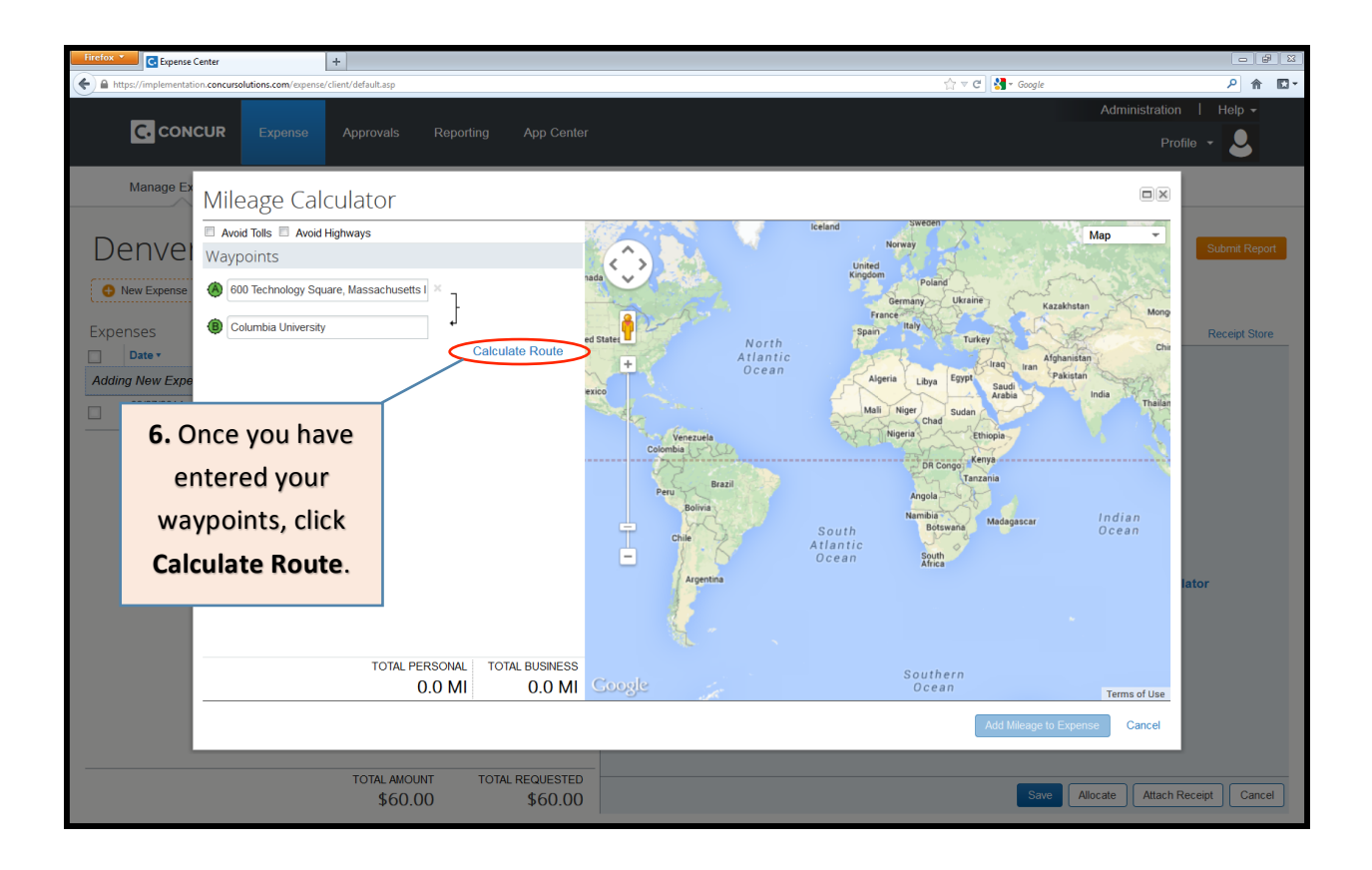

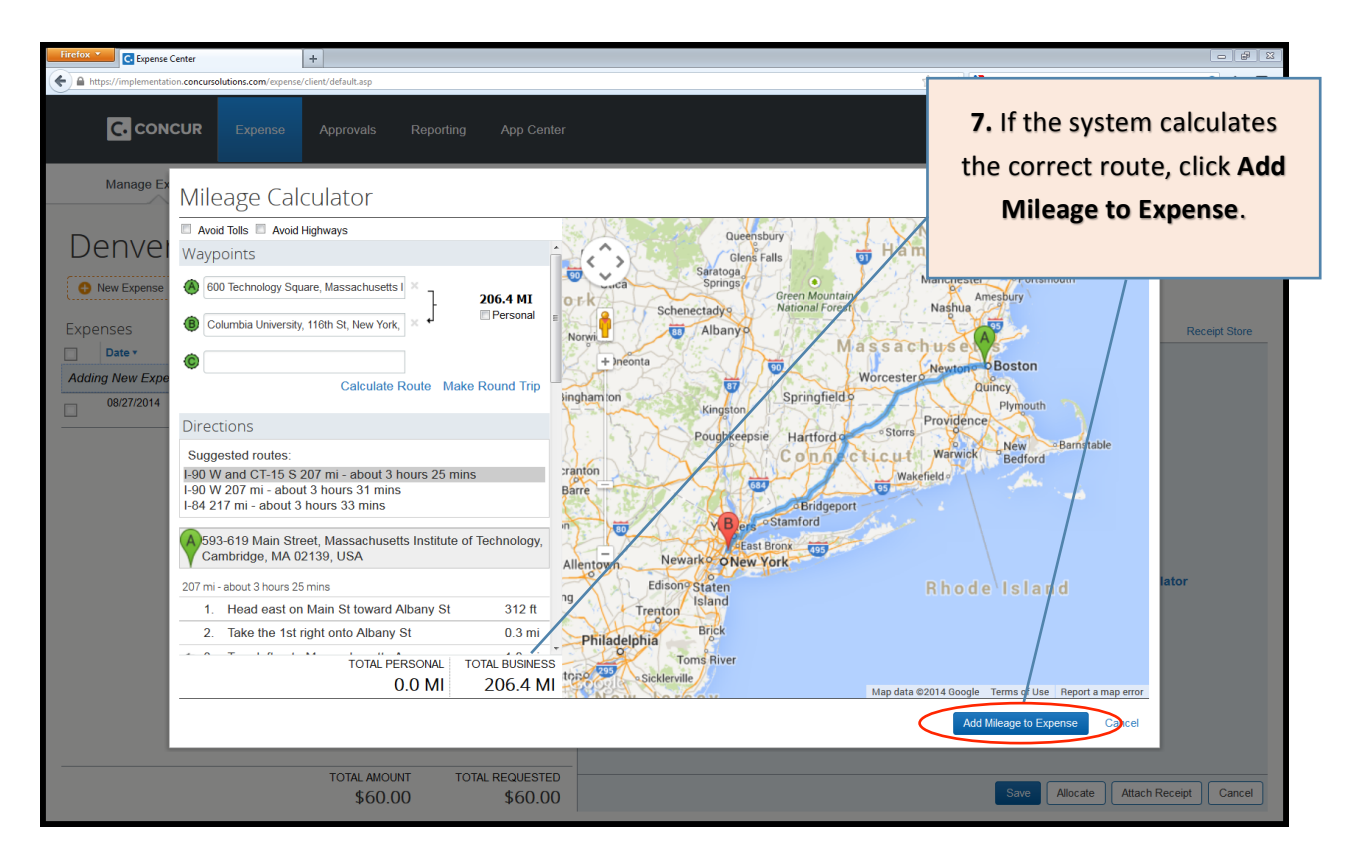

|         | Firefox  CEpense Center +                                                                  | 四<br>[ ] [ ] [ ] [ ] [ ] [ ] [ ] [ ] [ ] [ ] |
|---------|--------------------------------------------------------------------------------------------|----------------------------------------------|
|         | 🕐 🔒 https://mplementation.com/usplottions.com/expense/client/default.asp                   | C Soogle P 🏫 🖸 🗸                             |
|         |                                                                                            | Administration   Help -                      |
|         | C. CONCUR Expense Approvals Reporting App Center                                           | Profile 👻 📿                                  |
|         |                                                                                            |                                              |
|         | Manage Expenses Process Reports                                                            |                                              |
|         |                                                                                            |                                              |
|         | Denver Conference- APS                                                                     | Delete Report Submit Report                  |
|         |                                                                                            |                                              |
|         | O New Expense O Quick Expenses Details • Receipts • Print •                                |                                              |
|         | Expenses Move • Delete Copy View • K New Expense                                           | Receipt Store                                |
|         | Date - Expense Amount Requested                                                            |                                              |
|         | Adding New Expense View Reimbursement Rates                                                | Purpose of the Trip                          |
|         | 08/27/2014 Meals (Breakfast/Lunch/Dinner) \$60.00 \$60.00 Personal Car Mileage S08/27/2014 |                                              |
|         | From Location To Location                                                                  | Payment Type                                 |
|         | Columbia University, 118th St, N                                                           | ~                                            |
|         | Dieterice : Amount Comment                                                                 |                                              |
|         | 200 . 115.30 0.50                                                                          |                                              |
| 8. Con  | cur will calculate the                                                                     |                                              |
| dolla   | r amount based on                                                                          |                                              |
| uolia   |                                                                                            | Mileage Calculator                           |
| distar  | nce and the mileage                                                                        |                                              |
|         |                                                                                            |                                              |
| rate on | the transaction date.                                                                      | 9. Click Save.                               |
|         |                                                                                            |                                              |
|         |                                                                                            |                                              |
|         |                                                                                            |                                              |
|         | TOTAL AMOUNT TOTAL REQUESTED                                                               | Save Allocate Attach Receipt Cancel          |
|         | \$00.00                                                                                    |                                              |

## Attaching a Missing Receipt Affidavit to an Expense

In the event that a receipt is required but is not available and a reprint cannot be obtained from the vendor, a Missing Receipt Affidavit can be created in place of a receipt to confirm that the expense is a valid business expense.

Please note that the Missing Receipt Affidavit is a last resort when no receipt can be obtained and should only be used after attempts are made to recover a receipt. The expense needs to be classified as "non recoverable expenses" and allocated to a non-sponsored account.

To create a Missing Receipt Affidavit, click into the expense line item that is missing a receipt to bring up the expense detail window and follow the steps below.

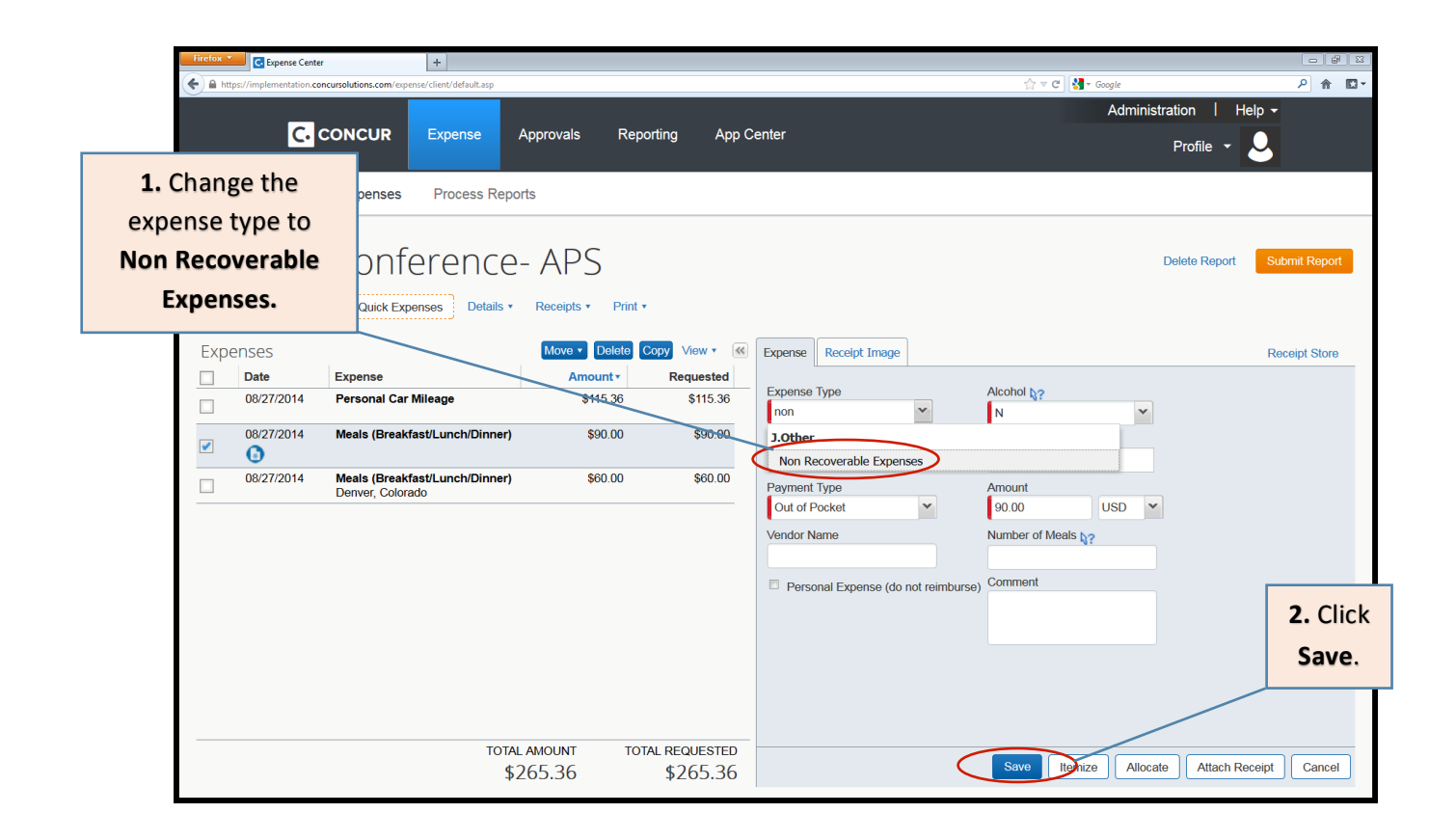

| A https://implementation.concursolutions.com/expense/client/default.asp                                                                                                    |                                                                                                    |                                                                                                    |                                                         |
|----------------------------------------------------------------------------------------------------|----------------------------------------------------------------------------------------------------|----------------------------------------------------------------------------------------------------|---------------------------------------------------------|
|                                                                                                    |                                                                                                    |                                                                                                    | P ♠ IX •                                                |
|                                                                                                    | Approvals Reporting App Center                                                                                                    | Administration   H                                                                                                    | elp -                                                   |
|                                                                                                    | Approvale Reporting App conten                                                                                                    | Profile 👻                                                                                                    | 2                                                       |
| Manage Expenses Process R                                                                                                    | eports                                                                                                    |                                                                                                    |                                                         |
|                                                                                                    |                                                                                                    |                                                                                                    |                                                         |
| Denver Conference                                                                                                    | e- APS                                                                                                    | Delete Report                                                                                                    | Submit Report                                           |
|                                                                                                    | s y Dagainte y Print y                                                                                                    |                                                                                                    |                                                         |
|                                                                                                    |                                                                                                    |                                                                                                    |                                                         |
| Expenses                                                                                                    | Move  Delete Copy View  Keceipt Image                                                                                                    |                                                                                                    | Receipt Store                                           |
| 08/27/2014 Personal Car Mileage                                                                                                    | \$115.36 \$115.36 Expense Type                                                                                                    | Transaction Date                                                                                                    |                                                         |
| 08/27/2014 Non Recoverable Expenses                                                                                                    | \$90.00 \$90.00 Business Purpose                                                                                                    | Vendor Name                                                                                                    |                                                         |
|                                                                                                    |                                                                                                    |                                                                                                    |                                                         |
| Denver, Colorado                                                                                                    | er) \$00.00 \$00.00 City                                                                                                    | Payment Type                                                                                                    |                                                         |
|                                                                                                    | Amount                                                                                                    | Personal Expense (do not reimburse)                                                                                                    |                                                         |
|                                                                                                    | 90.00 USD ¥                                                                                                    |                                                                                                    | 3. Click                                                |
|                                                                                                    | Comment                                                                                                    |                                                                                                    | Attach                                                  |
|                                                                                                    |                                                                                                    |                                                                                                    | Receipt.                                                |
|                                                                                                    |                                                                                                    |                                                                                                    |                                                         |
|                                                                                                    |                                                                                                    |                                                                                                    |                                                         |
|                                                                                                    |                                                                                                    |                                                                                                    |                                                         |
| тс                                                                                                    | \$265.36 \$265.36                                                                                                    | Save Itemize Allocale Attach Re                                                                                                    | eceipt Cincel                                           |
|                                                                                                    |                                                                                                    |                                                                                                    |                                                         |
| Firefox *                                                                                                    |                                                                                                    |                                                                                                    |                                                         |
| A https://implementation.concursolutions.com/expense/client/default.asp                                                                                                    |                                                                                                    | ☆ マ C Soogle                                                                                                    | P ★ ■                                                   |
| C. CONCUR Expense                                                                                                    |                                                                                                    | Administration   F                                                                                                    |                                                         |
|                                                                                                    | Approvals Reporting App Center                                                                                                    | Des Cla                                                                                                    | elp -                                                   |
|                                                                                                    | Approvals Reporting App Center                                                                                                    | Profile 👻                                                                                                    | 4. Click Create a                                       |
| Manage Expenses Process R                                                                                                    | Approvals Reporting App Center<br>Attach Receipt                                                                                                    | Profile 🔻                                                                                                    | 4. Click Create a<br>missing Receipt                    |
| Manage Expenses Process R                                                                                                    | Approvals Reporting App Center<br>Attach Receipt<br>Click Browse and select a .png, .jpg, .jpg, .pdf, .html, .tif or .tiff file for uploa                                                                                                    | Profile -                                                                                                    | 4. Click Create a<br>missing Receipt<br>Affidavit here. |
| Manage Expenses Process R                                                                                                    | Approvals Reporting App Center           Attach Receipt           Click Browse and select a .png, .jpg, .jpeg, .pdf, .html, .tif or .tiff file for upleae per file.           No Receipt? Create a missing Receipt AffGavit here.                                                                                                    | ad-5 MB limit Delete Report                                                                                                    | 4. Click Create a<br>missing Receipt<br>Affidavit here. |
| Manage Expenses Process R Denver Conference New Expenses Q Quick Expenses Detail                                                                                                    | Approvals       Reporting       App Center         Attach       Receipt         Click Browse and select a .png, .jpg, .jpg, .pdf, .html, .tif or .tiff file for uplea<br>per file.         No Receipt? Create a missing Receipt AffGavit here.         File Selected for uploading:                                                                                                    | Attach                                                                                                    | 4. Click Create a<br>missing Receipt<br>Affidavit here. |
| Manage Expenses Process R Denver Conference New Expense @ Quick Expenses Detail                                                                                                    | Approvals       Reporting       App Center         Attach Receipt         Click Browse and select a .png, .jpg, .jpeg, .pdf, .html, .tif or .tiff file for uplea per file.         No Receipt? Create a missing Receipt AffGavit here.         File Selected for uploading:         Browse         No file selected                                                                                                    | Attach                                                                                                    | 4. Click Create a<br>missing Receipt<br>Affidavit here. |
| Manage Expenses Process R Denver Conference Mew Expenses Data Expenses Data Expenses Expenses                                                                                                    | Approvals       Reporting       App Center         Attach Receipt         Click Browse and select a .png, .jpg, .jpg, .jpg, .html, .ttf or .tiff file for uplea<br>per file.         No Receipt? Create a missing Receipt AffGavit here.         File Selected for uploading:         Browse         No file selected         Or choose a Receipt Store image.                                                                                                    | Attach                                                                                                    | 4. Click Create a<br>missing Receipt<br>Affidavit here. |
| Manage Expenses     Process R       Denver Conference       • New Expense     • Quick Expenses       • New Expense     • Quick Expenses       • Date     Expense       • 08/27/2014     Personal Car Mileage                                                                                                    | Approvals       Reporting       App Center         Attach Receipt         Click Browse and select a .png, .jpg, .jpg, .pdf, .html, .tif or .tiff file for uploe per file.         No Receipt? Create a missing Receipt AffCavit here.         File Selected for uploading:         Browse         No file selected         Or choose a Receipt Store image.         Receipt Store Images                                                                                                    | Attach<br>Attach                                                                                                    | 4. Click Create a<br>missing Receipt<br>Affidavit here. |
| Manage Expenses     Process R       Denver Conference       • New Expense     • Quick Expenses       • Date     Expense       • 08/27/2014     Personal Car Mileage       • 08/27/2014     Non Recoverable Expenses                                                                                                    | Approvals       Reporting       App Center         Attach Receipt         Click Browse and select a .png, .jpg, .jpg, .pdf, .html, .tif or .tiff file for uplea per file.         No Receipt? Create a missing Receipt AffGavit here.         File Selected for uploading:         Browse         No file selected         Or choose a Receipt Store image.         Receipt Store Images                                                                                                    | Attach<br>Attach<br>Attach<br>Attach<br>Attach<br>Attach<br>Attach<br>Attach<br>Attach<br>Attach<br>Attach<br>Attach<br>Attach                                                                                                    | 4. Click Create a<br>missing Receipt<br>Affidavit here. |
| Manage Expenses Process R Denver Conference New Expense Quick Expenses Detail Expenses Date Expense 08/27/2014 Personal Car Mileage 08/27/2014 Non Recoverable Expenses 08/27/2014 Meals (Breakfast/Lunch/Dion                                                                                                    | Approvals Reporting App Center          Attach Receipt         Click Browse and select a .png, .jpg, .jpeg, .pdf, .html, .tif or .tiff file for uplea per file.         No Receipt? Create a missing Receipt AffGavit here.         File Selected for uploading:         Browse         No file selected         Or choose a Receipt Store image.         Receipt Store Images         Image: Image Image Ima | Attach                                                                                                    | 4. Click Create a<br>missing Receipt<br>Affidavit here. |
| Manage Expenses Process R Denver Conference New Expense Ouck Expenses Detail Expenses Date Expense O8/27/2014 Personal Car Mileage O8/27/2014 Non Recoverable Expenses O8/27/2014 Meals (Breakfast/Lunch/Dinn Denver, Colorado                                                                                                    | Approvals Reporting App Center          Attach Receipt         Click Browse and select a .png, .jpg, .jpeg, .pdf, .html, .tif or .tiff file for uplee per file.         No Receipt? Create a missing Receipt AffGavit here.         File Selected for uploading:         Browse         No file selected         Or choose a Receipt Store Image.         Receipt Store Images                                                                                                    | Attach Delete Report  Attach Delete Attach Delete Attach Attach A                                                                                                    | 4. Click Create a<br>missing Receipt<br>Affidavit here. |
| Manage Expenses Process R  Denver Conference New Expense Outek Expense Date Expense O8/27/2014 Personal Car Mileage O8/27/2014 Non Recoverable Expenses O8/27/2014 Meals (Breakfast/Lunch/Dinn Denver, Colorado                                                                                                    | Approvals Reporting App Center          Attach Receipt         Click Browse and select a .png, .jpg, .jpg, .pdf, .html, .tif or .tiff file for uplea per file.         No Receipt? Create a missing Receipt AffCavit here.         File Selected for uploading:         Browse         No file selected         Or choose a Receipt Store Image.         Receipt Store Images         Image: Decima for the selected                                                                                                    | Attach Attach At                                                                                                    | A. Click Create a<br>missing Receipt<br>Affidavit here. |
| Manage Expenses Process R  Denver Conference New Expense Outok Expense Date Expenses OUtok Expense OUtok Expense O | Approvals       Reporting       App Center         Attach Receipt         Click Browse and select a .png, .jpg, .jpg, .jpg, .jpdf, .html, .tif or .tiff file for uplea per file.         No Receipt? Create a missing Receipt AffGavit here.         File Selected for uploading:         Browse         No file selected         Or choose a Receipt Store image.         Receipt Store Images         Image: DOC (8).pdf                                                                                                    | Attach<br>Attach<br>Attach | 4. Click Create a<br>missing Receipt<br>Affidavit here. |
| Manage Expenses Process R  Denver Conference  New Expense Ouck Expenses Detail  Expenses  Date Expense  08/27/2014 Personal Car Mileage  08/27/2014 Non Recoverable Expenses  08/27/2014 Meals (Breakfast/Lunch/Dinn  08/27/2014 Meals (Breakfast/Lunch/Dinn                                                                                                    | Approvals Reporting App Center          Attach Receipt         Click Browse and select a .png, .jpg, .jpeg, .pdf, .html, .tif or .tiff file for upleae per file.         No Receipt? Create a missing Receipt AffGavit here.         File Selected for uploading:       Browse         No file selected         Or choose a Receipt Store Images         DOC (8).pdf                                                                                                    | Attach Attach At                                                                                                    | 4. Click Create a<br>missing Receipt<br>Affidavit here. |
| Manage Expenses       Process R         Denver Conference       Image Expense         Image Expense       Ouick Expense         Date       Expense         Date       Expense         08/27/2014       Personal Car Mileage         08/27/2014       Non Recoverable Expenses         08/27/2014       Meals (Breakfast/Lunch/Dinn Denver, Colorado                                                                                                    | Approvals Reporting App Center          Attach Receipt         Click Browse and select a .png, .jpg, .jpeg, .pdf, .html, .tif or .tiff file for uploe per file.         No Receipt? Create a missing Receipt AffCavit here.         File Selected for uploading:       Browse         No file selected         Or choose a Receipt Store image.         Receipt Store Images         OC (8).pdf                                                                                                    | Attach  Attach  Delete Report  Attach  Date  Attach  Date  Attach  Date  Attach  Date  Attach  Date  Attach  Date  Attach  Date  Attach  Date  Attach  Date  Attach  Date  Attach  Date  Attach  Date  Attach  Date  Attach  Date  Attach  Date  Attach  Date  Attach  Date  Attach  Date  Attach  Date  Attach  Date  Attach  Attach                                                                                                    | 4. Click Create a<br>missing Receipt<br>Affidavit here. |
| Manage Expenses       Process R         Denver Conference         • New Expense       • Quick Expense         • Date       Expense         • 08/27/2014       Personal Car Mileage         • 08/27/2014       Non Recoverable Expenses         • 08/27/2014       Meals (Breakfast/Lunch/Dinn Denver, Colorado                                                                                                    | Approvals       Reporting       App Center         Attach Receipt         Click Browse and select a .pngjpg, .jpgg, .pdf, .html, .tif or .tiff file for uplea per file.         No Receipt? Create a missing Receipt AffGavit here.         File Selected for uploading:       Browse         No file selected         Or choose a Receipt Store image.         Receipt Store Images         DOC (8).pdf                                                                                                    | Attach Attach At                                                                                                    | 4. Click Create a<br>missing Receipt<br>Affidavit here. |
| Manage Expenses       Process R         Denver Conference         • New Expense       • Quick Expenses         • Date       Expense         • Date       Expense         • 08/27/2014       Personal Car Mileage         • 08/27/2014       Non Recoverable Expenses         • 08/27/2014       Meals (Breakfast/Lunch/Dinn Denver, Colorado                                                                                                    | Approvals       Reporting       App Center         Attach Receipt         Click Browse and select a .png, .jpg, .jpg, .pdf, .html, .tif or .tiff file for uplea per file.         No Receipt? Create a missing Receipt AffGauth here.         File Selected for uploading:       Browse         No file selected         Or choose a Receipt Store image.         Receipt Store Images         DOC (8) pdf                                                                                                    | Attach                                                                                                    | 4. Click Create a<br>missing Receipt<br>Affidavit here. |
| Manage Expenses                                                                                                    | Approvals Reporting App Center          Attach Receipt         Click Browse and select a .png, jpg, jpeg, .pdf, .html, .tif or .tiff file for uplea per file.         No Receipt? Create a missing Receipt Afficient here.         File Selected for uploading:         Browse         No file selected         Or choose a Receipt Store image.         Receipt Store Images         DOC (8).pdf                                                                                                    | Attach Attach Attach Cancel Cancel                                                                                                    | A. Click Create a<br>missing Receipt<br>Affidavit here. |
| Manage Expenses                                                                                                    | Approvals Reporting App Center          Attach Receipt         Click Browse and select a .png, .jpg, .jpeg, .pdf, .html, .tif or .tiff file for uplea per file.         No Receipt? Create a missing Receipt AffCovt here.         File Selected for uploading:       Browse         No file selected         Or choose a Receipt Store Image.         Receipt Store Images         DOC (8).pdf         DOC (8).pdf         DOC (8).pdf                                                                                                    | Attach Attach Cancel Stvv Itemize Allocate Attach Re                                                                                                    | A. Click Create a<br>missing Receipt<br>Affidavit here. |

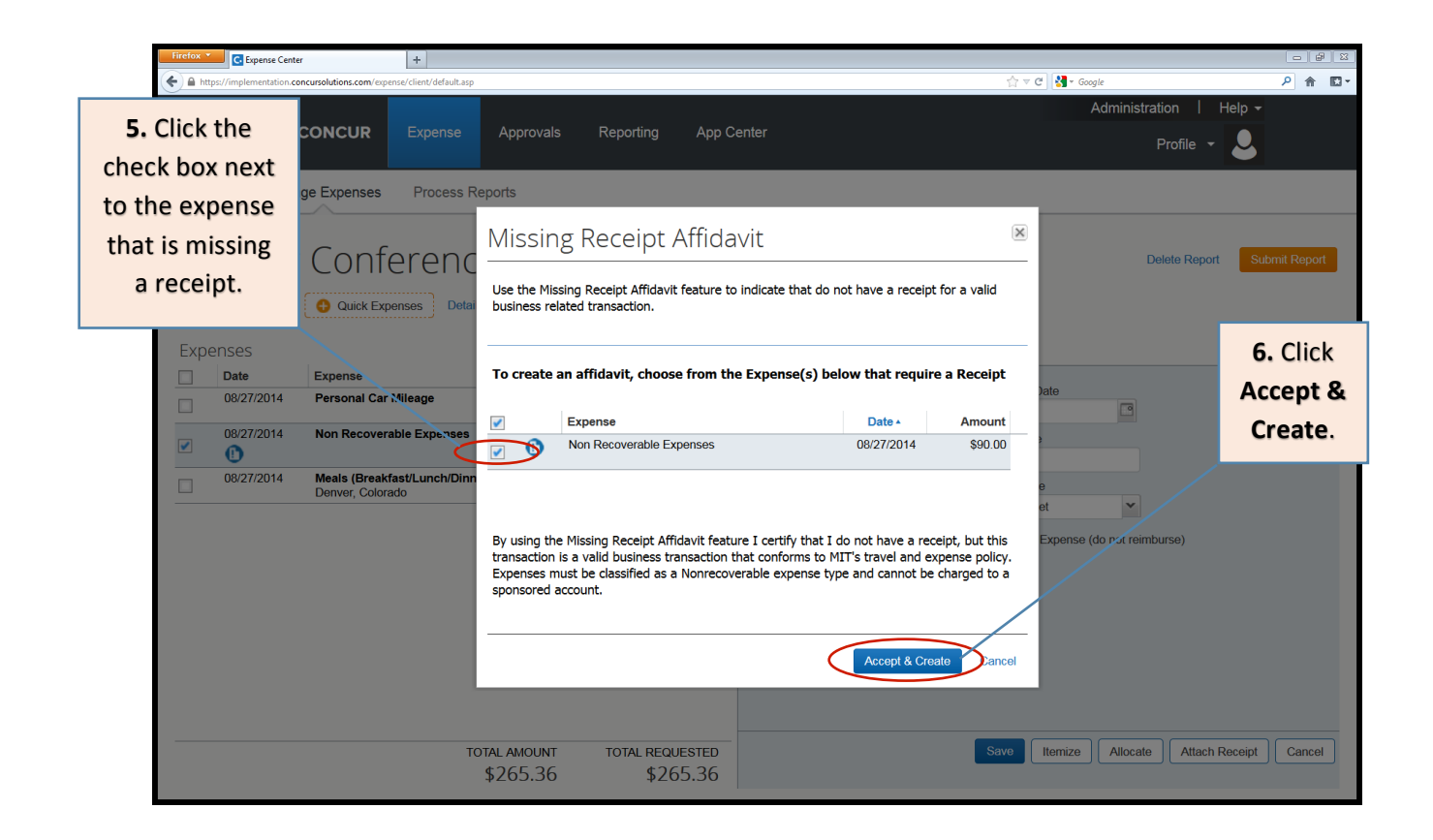

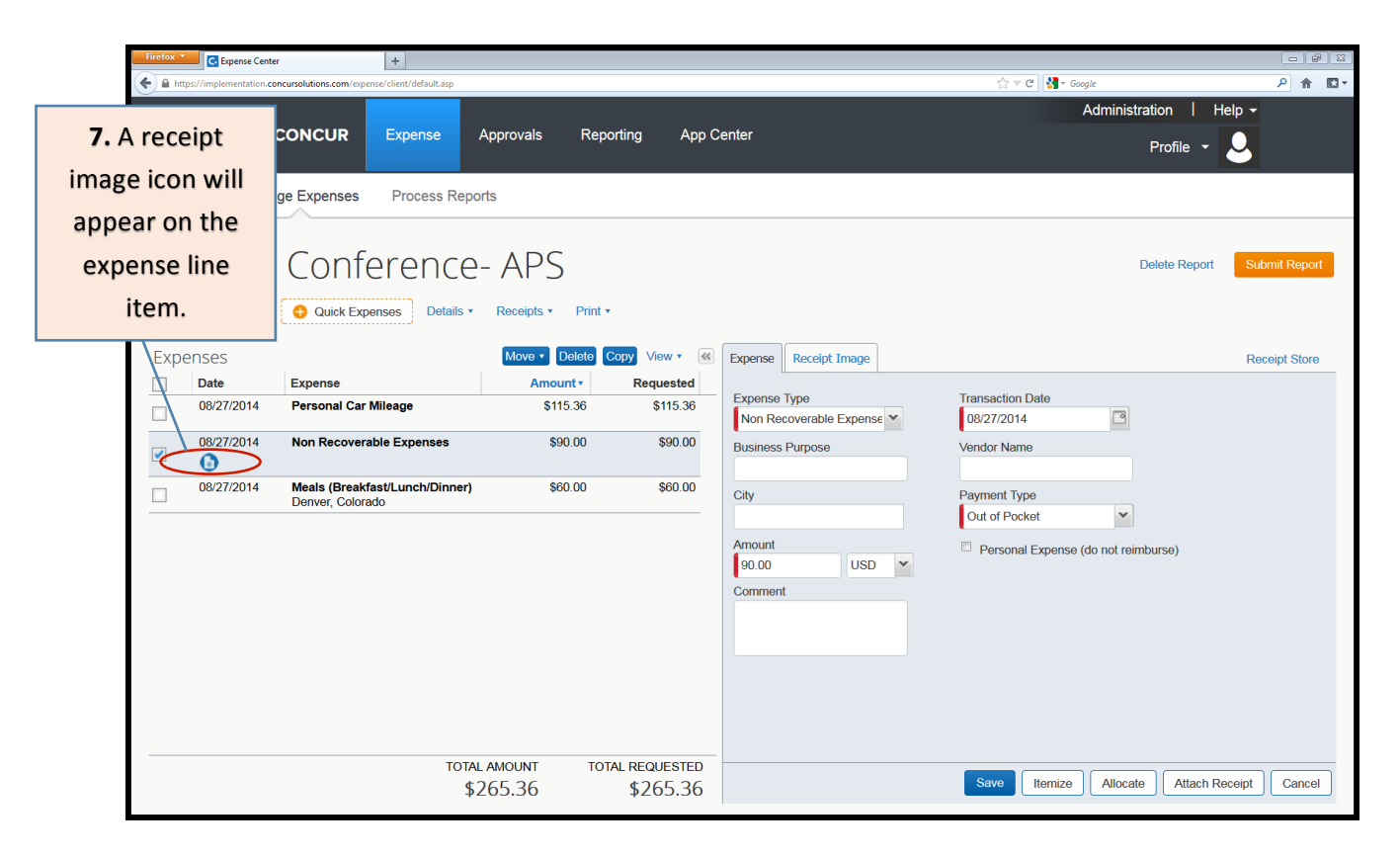

**8.** Hover over the receipt image icon or click **Receipts>View receipts in new window** to view the Missing Receipt Affidavit you've created.

| 86905C7E5911C188600737A5701A40E7554E84C9FA2801C43A4571802C93834781088090FBA59E15FBC 7EA86E8A9E7E0778982FFA5821BE08E4A485240E77H5D7F24B28EA2E0D3BAC1D72E636C3870 (application/pdf Obj                                             | ect) - Mozilla Firefox              |
|----------------------------------------------------------------------------------------------------|-------------------------------------|
| http://magingupload.concursolutions.com/file/400033721gng/786905C7E9911C188600737A5701A4DE755 %4/G9A28D1C13A4571802C9388478E1080907RA59E15F8CE67EA86BA9E7E0778982FFA58E18E88EA4A6524DF                                           | 77H5D7F24B28EA2E0D3BACLD72E636C3870 |
| Missing Receipt Affidavit - Non Recoverable Expenses                                                                                                    |                                     |
|                                                                                                    |                                     |
| Date of Expense: 08/27/2014                                                                                                    |                                     |
| Amount \$90.00                                                                                                    |                                     |
|                                                                                                    |                                     |
| By using the Missing Receipt Affidavit feature I certify that I do not have a receipt, but this transaction is a<br>valid husiness transaction that confirms to MIT's travel and expresse policy. Expresses must be classified a |                                     |
| a Nonrecoverable expense type and cannot be charged to a sponsored account.                                                                                                    |                                     |
| Kathleen McGrath                                                                                                    |                                     |
| 8:27 PM Greenwich Mean Time                                                                                                    |                                     |
|                                                                                                    |                                     |
|                                                                                                    |                                     |
|                                                                                                    |                                     |
|                                                                                                    |                                     |
|                                                                                                    |                                     |
|                                                                                                    |                                     |
|                                                                                                    |                                     |
|                                                                                                    |                                     |
|                                                                                                    |                                     |
|                                                                                                    |                                     |
|                                                                                                    |                                     |
|                                                                                                    |                                     |
|                                                                                                    |                                     |
|                                                                                                    |                                     |
|                                                                                                    |                                     |
|                                                                                                    |                                     |
|                                                                                                    |                                     |
|                                                                                                    |                                     |
|                                                                                                    |                                     |
|                                                                                                    |                                     |

Please make sure that the expense is being charged to a non-sponsored cost object. If you entered a sponsored cost object into the report header then you will need to allocate the expense that is missing a receipt to a non-sponsored cost object (see allocation quick card for allocation instructions).

## How to Mark an Itemization as Personal

When the MIT Travel Card is used for a non-reimbursable expense, that amount needs to be itemized as personal. If the personal expense amount is greater than the out-of-pocket amount, the traveler will need to reimburse MIT.

Marking an itemization as personal will subtract that amount from the total claimed. Concur will net any personal amount against the out-of-pocket total for the report. If the itemization marked personal is within a Travel Card charge, and the personal expense total is greater than the traveler's out-of-pocket expenses, then the traveler will owe MIT. If the personal expense total is less than the out-of-pocket expense amount, the traveler will not owe anything (but the personal amount will be subtracted from their reimbursement).

Instructions for itemizing a portion of an expense as personal:

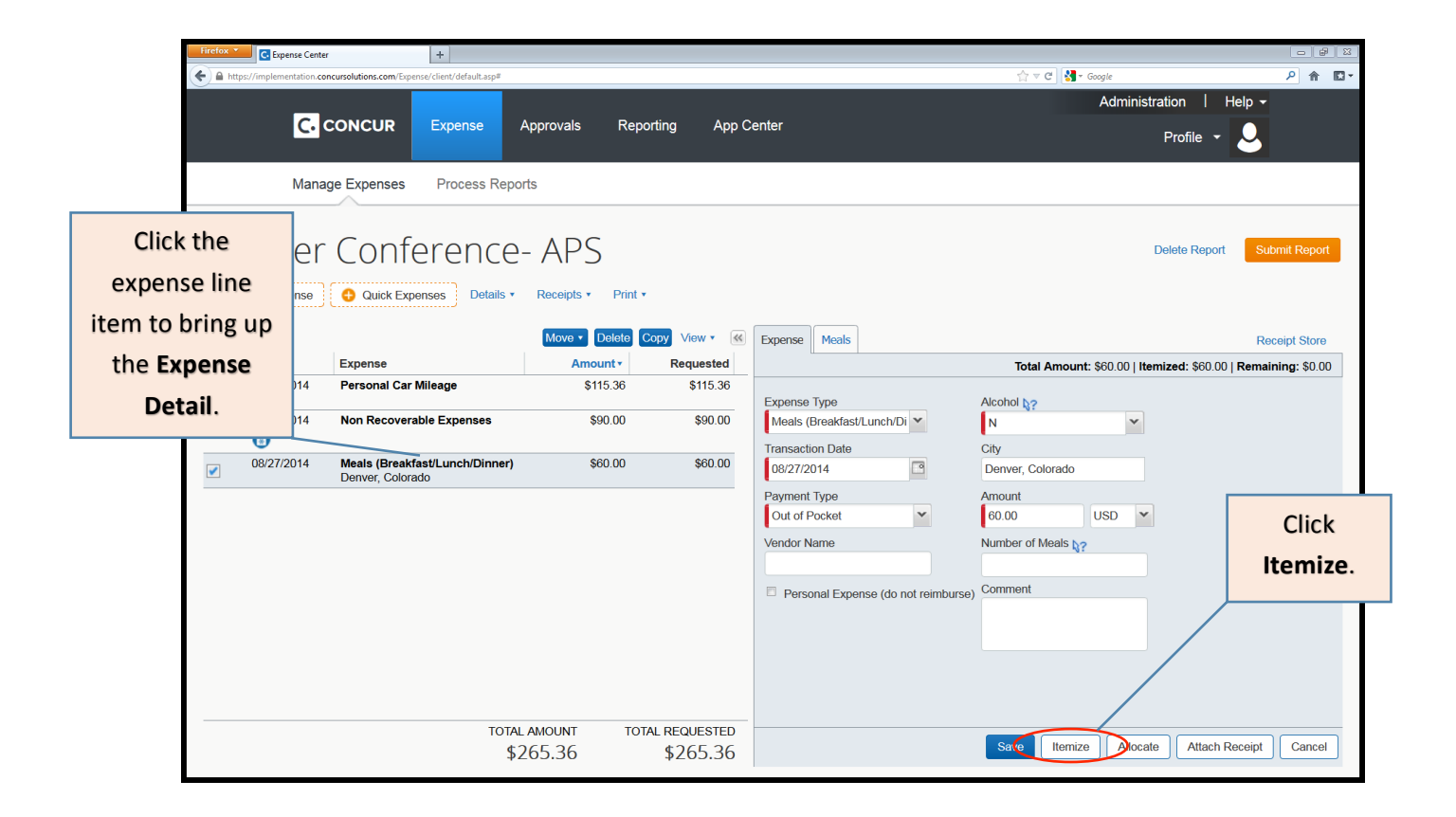

|          | Firefox *                                                                                                    |                                                                                  |                            |
|----------|----------------------------------------------------------------------------------------------------|----------------------------------------------------------------------------------|----------------------------|
|          | A https://implementation.com/expense/client/default.asp                                                                                   | ☆ マ C 🛃 - Google                                                                 | P 俞 I⊡ •                   |
|          |                                                                                                    | Administ                                                                         | ration   Help <del>-</del> |
|          | C. CONCUR Expense Approvals Reporting App Center                                                                                          |                                                                                  | Profile 👻 💄                |
| Enter    | Manage Expenses Process Reports                                                                                                    |                                                                                  |                            |
| expense  | enver Conference- APS                                                                                                    | Delete F                                                                         | Report Submit Report       |
| types an | Mew Expense Quick Expenses Details • Receipts • Print •                                                                                   |                                                                                  | Click the                  |
| amount   | eptions<br>ense Date Amount Exception                                                                                                    |                                                                                  | Personal                   |
|          | se0.00 😵 You must itemize this expense and separate out the alc                                                                           | ohol portion of the charge. (Note: Alcohol can not be charged to a WBS Account.) | Expense check              |
|          |                                                                                                    |                                                                                  | hov to mark an             |
|          | Expenses Amount Pequested                                                                                                    | Expense Meas                                                                     | DUX LU IIIdIK dii          |
|          | 08/27/2014 Meals (Breakfast/Lunch/Dinner) \$60:90 \$60.00                                                                                 | Amount Personal Expense do not reimburse)                                        | itemization as             |
|          | Denver, Colorado                                                                                                    | Meals (Breakfast/Luch 40.00                                                      | norconal                   |
|          | You must itemize this expense and separate out the alcohol portion of the charge. (Note:<br>Alcohol can not be charged to a WBS Account.) | /Dimer)                                                                          | personal.                  |
|          |                                                                                                    | You can optionally enter amounts for these expenses, too.                        | E .                        |
|          |                                                                                                    | Non Recoverable Expenses                                                         |                            |
|          |                                                                                                    | Spousal and Family Travel                                                        |                            |
|          | TOTAL AMOUNT TOTAL REQUESTED<br>\$60.00 \$60.00                                                                                           | Sav                                                                              | e Itemizations Cancel      |

|                                 | +                                                                |                                                                   |                                          | 2 <b>8</b> 2          |
|---------------------------------|------------------------------------------------------------------|-------------------------------------------------------------------|------------------------------------------|-----------------------|
| To verify the                   | ons.com/expense/client/default.asp                               |                                                                   | לז ד מי 🖉 🛃 ד Google                     | ୍ମ ∎ •                |
| amount due to                   | Expense Approvals Reporting App C                                | enter                                                             | Administration                           | n   Help <del>-</del> |
| MIT or to the                   |                                                                  |                                                                   | Pri                                      | offile 👻              |
|                                 | Process Reports                                                  |                                                                   |                                          |                       |
| traveler, click                 |                                                                  |                                                                   |                                          |                       |
| Details → Totals.               | nference- APS                                                    |                                                                   | Delete Report                            | Submit Report         |
|                                 | k Expenses Details • Receipts • Print •                          |                                                                   |                                          | Hide Exceptions       |
| Exceptions                      | Report                                                           |                                                                   |                                          |                       |
| Expense Date                    | Amount Totals                                                    |                                                                   |                                          |                       |
| Meals (Breakfa 08/27/2014       | \$60.00 Q Audit Trail                                            | t the alcohol portion of the charge. (Note: Alcohol can not be ch | arged to a WBS Account.)                 |                       |
| Expenses                        | Approval Flow<br>Comments Lete Copy View                         | Expense Meals                                                     |                                          | Receipt Store         |
| Date • Expense                  | e Allocations nt Reques                                          | ed                                                                | Total Amount: \$60.00   Itemized: \$60.0 | 0   Remaining: \$0.00 |
| 08/27/2014 Meals (I<br>Onenver, | Breakfast/Lunc O0 \$60<br>Colorado Allocations                   | 00 Amount<br>Meals (Breakfast/Lunch 40.00                         | Personal Expense (do not reimburse)      | Â                     |
| You must itemize this           | expense and separate out the alcohol portion of the charge. (Not | /Dinner)                                                          |                                          |                       |
| Alconol can not be cha          | arged to a VVBS Account.)                                        | Alcohol 20.00                                                     | V                                        |                       |
|                                 |                                                                  |                                                                   |                                          |                       |
|                                 |                                                                  | You can optionally enter amounts for these expen                  | ises, too.                               | E                     |
|                                 |                                                                  | Dependent Care                                                    |                                          |                       |
|                                 |                                                                  | Non Recoverable                                                   |                                          |                       |
|                                 |                                                                  | Expenses                                                          |                                          |                       |
|                                 |                                                                  | Spousal and Family Travel                                         |                                          |                       |
|                                 | TOTAL AMOUNT TOTAL REQUES                                        | TED                                                               | Save Item                                | zations Cancel        |
|                                 | \$00.00 \$00                                                     |                                                                   |                                          |                       |

| Firefox Y C Expense Center | +                                        |                                          |                   |                                      |                           |  |
|----------------------------|------------------------------------------|------------------------------------------|-------------------|--------------------------------------|---------------------------|--|
|                            | ense/client/default.asp                  |                                          |                   | े ⊽ ⊄ 🚷 र Google                     | P 合 ⊡▼                    |  |
| If the traveler will       |                                          |                                          |                   |                                      |                           |  |
| receive a                  |                                          |                                          |                   |                                      |                           |  |
| reimbursement,             | Reports                                  |                                          |                   |                                      |                           |  |
| that amount will           | ence- APS                                | Report Totals - Denver                   | ×                 | Delete R                             | eport Submit Report       |  |
| show up under              | s Details • Receipts • Prin              |                                          |                   |                                      | Hide Exceptions           |  |
| Amount Due                 |                                          | Expense Report                           |                   |                                      |                           |  |
| Employee                   | t Exception                              | Report Total :<br>Less Personal Amount : | \$60.00<br>\$0.00 |                                      |                           |  |
| Employee.                  | ) 😢 You must itemize this expense :      | Amount Claimed :                         | \$60.00<br>\$0.00 | d to a WBS Account.)                 |                           |  |
| Expenses                   | Move - Delete                            |                                          | <b>\$0.00</b>     |                                      | Receipt Store             |  |
| Date • Expense             | Amount                                   | Company Disbursements                    |                   | Total Amount: \$60.00   Itemized: \$ | 60.00   Remaining: \$0.00 |  |
| If the traveler            | unch/Dinner) \$60.00                     | Amount Due Employee :                    | \$60.00           | Personal Expense (do not reimburse)  | Â                         |  |
| owes MIT for               | I separate out the alcohol portion of th | Total Paid By Company :                  | \$60.00           |                                      |                           |  |
| owes with for              |                                          | Employee Disbursements                   |                   |                                      |                           |  |
| personal expenses          |                                          | Amount Owed Company :                    | \$0.00            |                                      |                           |  |
| on the Travel Card,        |                                          | Total Owed By Employee :                 | \$0.00            | too.                                 | =                         |  |
| that amount will           |                                          |                                          | Class             |                                      |                           |  |
| show up under              |                                          | Expens                                   | es                | 0                                    |                           |  |
| Amount Owed                |                                          | Spousal and Family Tra                   | vel               |                                      |                           |  |
| Anount Oweu                | TOTAL AMOUNT TO                          | DTAL REQUESTED                           |                   |                                      | -                         |  |
| Company.                   | \$60.00                                  | \$60.00                                  |                   | Save                                 | Itemizations Cancel       |  |

If an amount shows up under **Amount Owed Company,** the traveler will need to write a check to MIT for that amount. Please obtain a check payable to MIT for the amount due, print out the MIT Detailed Report (under print/email), clip the check to the printout and mail to VPF Travel Services, NE49-4037.

Also add a comment (**Details**  $\rightarrow$  **Comments**) confirming that the check is being mailed to VPF Travel Services before submitting the report.

Note: If an entire Travel Card charge should be marked as personal, simply click into the expense to bring up the expense detail, then click the **Personal** check box within the expense detail and click **Save**.

## How to Manually Add an Additional Approver to Workflow

When a Concur report is submitted it will automatically route to the approver(s) for the cost object(s) used. However, there are a few scenarios where you will need to manually add an additional approver.

Scenarios for Additional Approver:

- If you happen to be the cost object approver as well as the traveler on a given report. You will need a second person in your area to review your expenses.
- If you are in a department that requires an additional approver as part of their workflow process.
- If your department or the VPF Travel office has requested that you add a second approver for any audit/ workflow reason.

If you need to manually add an approver for any of these reasons, follow these four steps:

| Firefox Center                                                                                    | +                                                                                                    |                                                                                                    |               |  |
|---------------------------------------------------------------------------------------------------|----------------------------------------------------------------------------------------------------|----------------------------------------------------------------------------------------------------|---------------|--|
| A https://implementation.concursolutions.com/expense/cl                                           | ient/default.asp                                                                                                    | ☆ マ C 🚼 🛪 Google                                                                                                    | ۶ 🏠 د         |  |
|                                                                                                   | e Approvals Reporting Administration                                                                                                    | App Center                                                                                                    | Help -        |  |
| Manage Expenses Process Denver Conf New Expense Quick Ex Expenses Date Expense Adding New Expense | s Reports<br>Perses Details * Receipts * Print *<br>Report<br>Report Header<br>Totals<br>Audit Trail                                                                                                    | 1. Within the body of your<br>expense report, click<br>Details → Approval Flow.                                                                                                    | Submit Report |  |
| 08/27/2014 Personal Ca                                                                            | r Mileage Approval Flow \$115.36 To exp<br>rable Expe Comments \$90.00                                                                                                    | ate a new expense, click the appropriate expense type below or type the<br>se type in the field above. To edit an existing expense, click the expense on<br>t side of the page.<br>Recently Used Expense Types |               |  |
| O8/27/2014     Meals (Breal     Denver, Colo                                                      | kfast/Lunc       Allocations       \$60.00       Allocations         rado       Mail State       Allocations       Allocations         TotAL AMOUNT       TOTAL REQUESTED       Allocations       Allocations         \$265.36       \$265.36       A.T. | virfare<br>Meals (Breakfast/Lunch/Dinner)<br>Business Meeting/Meal (attendees)<br>Hotel/Motel/B&B<br>Non Recoverable Expenses<br>I Expense Types<br>Transportation                                             |               |  |

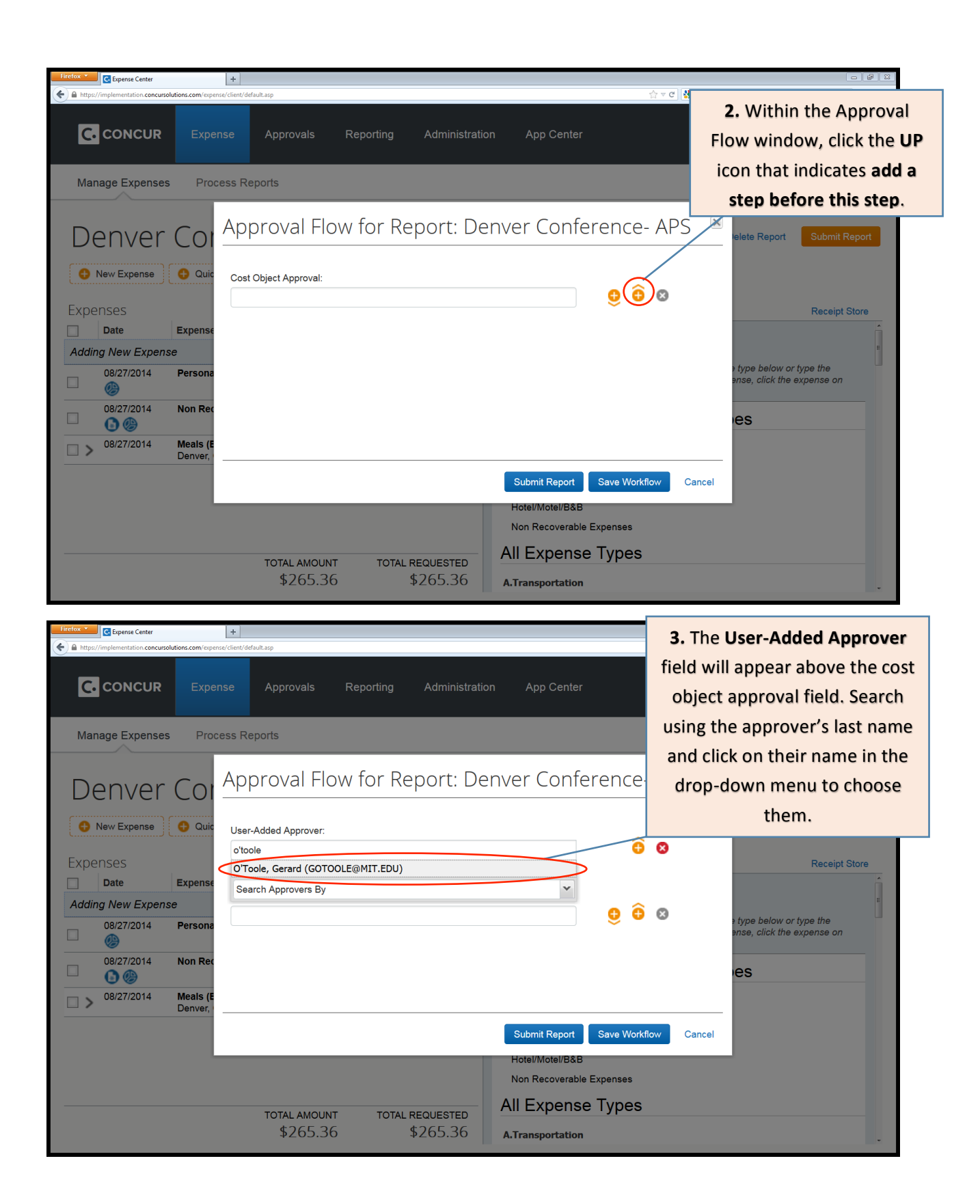

|                                                                    | 4. You can then either click Submit                                                                                                    |
|--------------------------------------------------------------------|----------------------------------------------------------------------------------------------------|
|                                                                    | Report to submit the report now                                                                                                    |
|                                                                    | or click Save Workflow to                                                                                                    |
| Inclose     Copyright Center     H                                 | continue working on your report                                                                                                    |
|                                                                    | and submit later. If you click Save                                                                                                    |
| C CONCUR Expense Approvals Reporting Administration App Center     | Workflow then the added                                                                                                    |
|                                                                    | approver will see the report once                                                                                                    |
| Manage Expenses Process Reports                                    | vou finish and click <b>Submit</b> .                                                                                                    |
| Denver Col Approval Flow for Report: Denver Conference             | CE- APS elete Report Submit Report                                                                                                    |
|                                                                    |                                                                                                    |
| User-Added Approver:<br>O'Toole, Gerard (GOTOOLE@MIT.EDU)          | <u>ô</u> o /                                                                                                    |
| Expenses                                                           | Receipt Store                                                                                                    |
| Adding New Expense Cost Object Approval:                           |                                                                                                    |
| 08/27/2014 Persona                                                 | type below or type the since any since any |
| 08/27/2014 Non Rec                                                 |                                                                                                    |
|                                                                    | es                                                                                                    |
| Denver,                                                            |                                                                                                    |
| Submit Report Save W                                               | /orkflow Cancel                                                                                                    |
| Hotel//Motel/B&B                                                   |                                                                                                    |
| All Expense Type                                                   | as a second second second second second second second second second second second second second second second s                                                                                                    |
| TOTAL AMOUNT TOTAL REQUESTED<br>\$265.36 \$265.36 A Transportation |                                                                                                    |
|                                                                    |                                                                                                    |

## How to Create a Report Using a Guest Profile

Within Concur, you can use a guest profile to reimburse non-MIT visitors, anyone who is not set up in the HR/Payroll system, or anyone you need to, with a paper check. The guest profile is also where you will go to expense your department card charges if you have a department travel card.

On the Concur home page, in the **Trip Search** window, make sure that you never use the **Book for a Guest** option. If you do this, you won't be able to reimburse that guest for any out-of-pocket expenses because expenses submitted under your own profile will reimburse you.

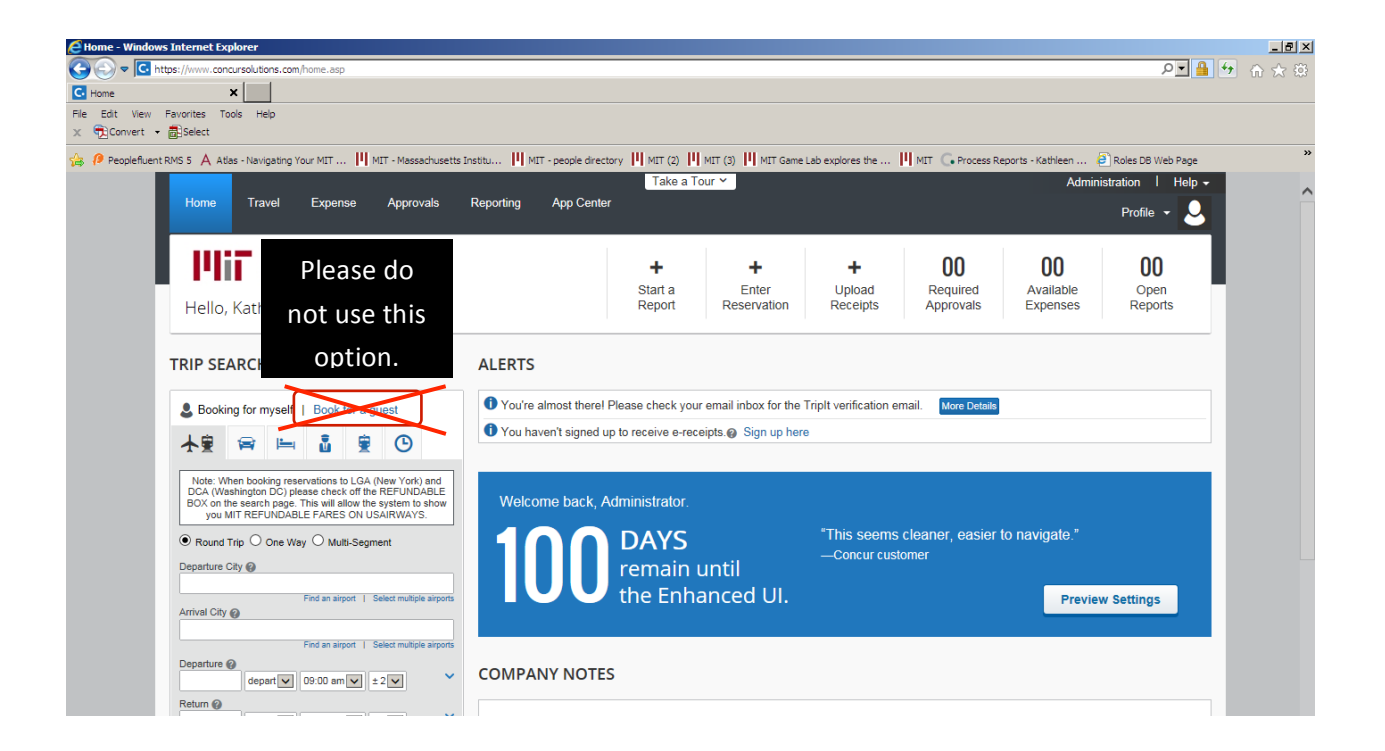

If you apply for a Department Travel Card, a guest profile will be set up for you as part of that process. If you don't have a Department Travel Card but need to reimburse non-MIT visitors, you can request a guest profile by emailing <u>travelsupport@mit.edu</u>.

| ✓ E Home     ×       ★     ★       ★     ▲       ★     ↓                                                                                                    |                                                                                                    | ▼ C 0 - Cooyle P ☆ 自 事 余                                                                    |  |
|----------------------------------------------------------------------------------------------------|----------------------------------------------------------------------------------------------------|---------------------------------------------------------------------------------------------|--|
| Home Expense Approvals Administratio                                                                                                    | Take a Tour ❤<br>n App Center                                                                                                    | Help <b>、</b>                                                                               |  |
| To use your guest profile, click the<br>Administer for another user icon, type<br>in the name or email linked to that                                                                                                    | + O<br>Upload Requ<br>Receipts Appro                                                                                                    | Devin Mead-Ward Profile Settings   Sign Out                                                 |  |
| guest profile, then select it from the drop-down menu and click <b>Apply</b> .                                                                                                    |                                                                                                    | Administer for another user  I am a delegate or travel assistant I am a proxy Select a name |  |
| Important Notice<br>Before booking international travel, please review the MI'<br>travel destination is not included on list of high risk destin<br>• MIT Travel Risk Policy - http://informit.mit.edu/prr<br>• High risk travel forms - http://vpf.mit.edu/travel/for | GUEST, TRAINING_<br>kmcgrath@mit.edu (Email)<br>McGrath, Kathleen<br>KMCGRATH@MIT.EDU (Email)<br>Sechrist, Kara B<br>SECHRIST@MIT.EDU (Email) |                                                                                             |  |
| MY TASKS                                                                                                    |                                                                                                    | Read more                                                                                   |  |
| 01       Required Approvals       +       99+       Available Expenses       +       02       Open Reports         Kathleen M       L New Test Report       09/22       MEHAK INDIAN CUISINE       Deriver Conference: APS                                             |                                                                                                    |                                                                                             |  |
| \$3.028.00 — Expense                                                                                                    | \$3.028.00 — Expense \$27.22                                                                                                    |                                                                                             |  |

Once you are in your guest profile, click **Expense**  $\rightarrow$  New Expense **Report**. This will bring you to the report header.

|            | Firefox C. Expense Center                                               | +                                                                      |                          |                    |                        |        |
|------------|-------------------------------------------------------------------------|------------------------------------------------------------------------|--------------------------|--------------------|------------------------|--------|
|            | A https://implementation.concursolutions.com/Expense/client/default.asp |                                                                        |                          | Make sure tha      | t <b>Guest Name</b> is | ▶ ♠ ◘• |
|            | Concur                                                                  | Fundament                                                              |                          | the naveo's log    | ral name and that      |        |
|            |                                                                         | CAPENSE                                                                |                          | the payees leg     | gai fiairie affu triat |        |
|            | Manage Expens                                                           | es                                                                     |                          | the address fie    | elds list the          |        |
|            |                                                                         |                                                                        |                          | address you w      | ant the check          |        |
| When cro   | eating a new                                                            | w Expense Rei                                                          | port                     | mailed to.         |                        |        |
| report ur  | nder a guest                                                            |                                                                        |                          |                    |                        |        |
| profile, e | xtra fields will                                                        | Report Date                                                            | Report Name              | Report Key         | Guest Traveler Type    | -      |
| appear ir  | n the report                                                            | Cost Object                                                            | Trip Start Date          | Trip End Date      | Destination            |        |
| header. I  | Everything from                                                         | Guest Name                                                             | Guest Address            | Guest Address 2    | Guest City             |        |
| Guest Na   | ame onward is                                                           | Guest State                                                            | Postal (ZIP) Code        | Comment            |                        |        |
| exactly w  | hat will print on                                                       | ×                                                                      |                          |                    |                        |        |
| a paper o  | check.                                                                  |                                                                        |                          |                    |                        |        |
|            |                                                                         |                                                                        |                          |                    |                        |        |
|            |                                                                         | -                                                                      |                          |                    |                        |        |
|            |                                                                         |                                                                        |                          |                    |                        |        |
|            |                                                                         |                                                                        |                          |                    |                        |        |
|            | 0                                                                       | nce you have filled o                                                  | out all the fields in th | e Report Header, c | lick Next              |        |
|            | to                                                                      | to import any Department Travel Card charges from this trip and then   |                          |                    |                        |        |
|            |                                                                         | anter the quest's out of necket expenses. For details on this process  |                          |                    |                        | Canaal |
|            | er                                                                      | enter the guest's out-of-pocket expenses. For details on this process, |                          |                    |                        | Cancel |
| -          | se                                                                      | e the Submitter Tra                                                    | ining Outline quick of   | card.              |                        |        |